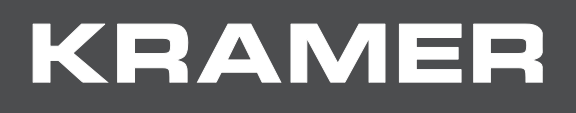

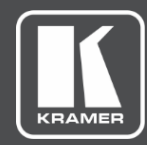

# USER MANUAL

## **MODEL:**

PA-240Z 240W Power Amplifier

## PA-120Z 120W Power Amplifier

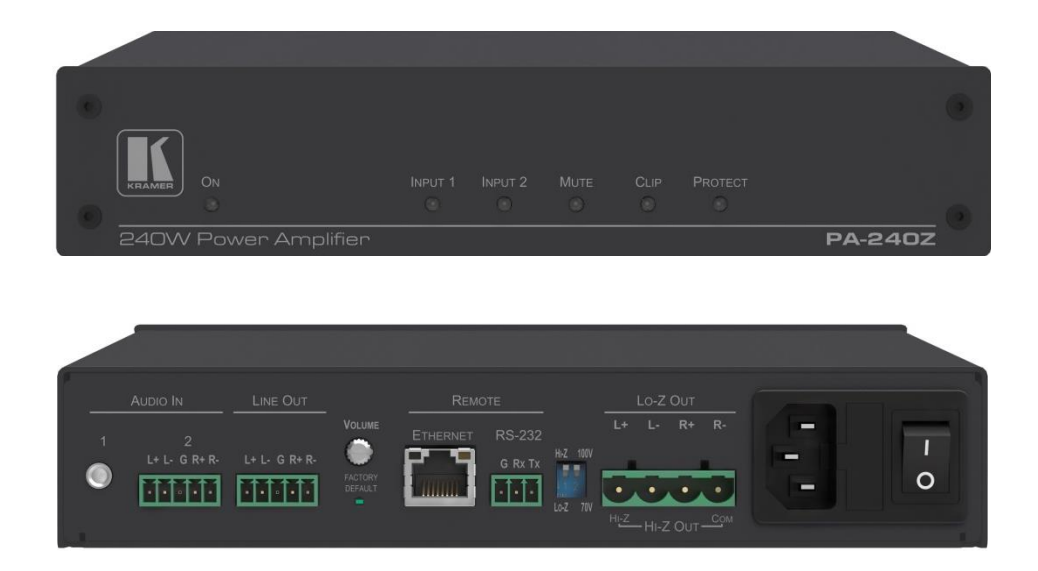

# Contents

| Introduction                                                               | 1  |
|----------------------------------------------------------------------------|----|
| Getting Started                                                            | 1  |
| Overview                                                                   | 2  |
| Typical Applications                                                       | 3  |
| Defining the PA-240Z 240W Power Amplifier                                  | 4  |
| Connecting the PA-240Z                                                     | 6  |
| Connecting the Output to a Balanced/Unbalanced Stereo Audio Acceptor       | 7  |
| Connecting a Balanced/Unbalanced Stereo Audio Source to the Balanced Input | 8  |
| Connecting to PA-240Z via RS-232                                           | 8  |
| RJ-45 Pinout                                                               | 8  |
| Connecting PA-240Z via the Ethernet Port                                   | 9  |
| Operating the PA-240Z                                                      | 12 |
| Setting the DIP-Switches                                                   | 12 |
| Adjusting the Master Volume                                                | 12 |
| Using the Embedded Web Pages                                               | 13 |
| Setting the Speaker Output Parameters                                      | 15 |
| Setting the Line Level Output Parameters                                   | 17 |
| Selecting Hi-Z Mono Settings                                               | 18 |
| Changing Standby Settings                                                  | 19 |
| Setting Device Parameters                                                  | 19 |
| Managing Web Page Security                                                 | 23 |
| Viewing the About Page                                                     | 26 |
| Technical Specifications                                                   | 27 |
| Default Communication Parameters                                           | 28 |
| Protocol 3000                                                              | 29 |
| Understanding Protocol 3000                                                | 29 |
| Kramer Protocol 3000 Syntax                                                | 31 |
| Protocol 3000 Commands                                                     | 32 |

# Introduction

Welcome to Kramer Electronics! Since 1981, Kramer Electronics has been providing a world of unique, creative, and affordable solutions to the vast range of problems that confront the video, audio, presentation, and broadcasting professional on a daily basis. In recent years, we have redesigned and upgraded most of our line, making the best even better!

## **Getting Started**

We recommend that you:

- Unpack the equipment carefully and save the original box and packaging materials for possible future shipment.
- Review the contents of this user manual.

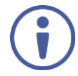

Go to <u>www.kramerav.com/downloads/PA-240Z</u> to check for up-to-date user manuals, application programs, and to check if firmware upgrades are available (where appropriate).

## **Achieving the Best Performance**

- Use only good quality connection cables (we recommend Kramer high-performance, high-resolution cables) to avoid interference, deterioration in signal quality due to poor matching, and elevated noise levels (often associated with low quality cables).
- Do not secure the cables in tight bundles or roll the slack into tight coils.
- Avoid interference from neighboring electrical appliances that may adversely influence signal quality.
- Position your Kramer PA-240Z away from moisture, excessive sunlight and dust.

This equipment is to be used only inside a building. It may only be connected to other equipment that is installed inside a building.

## **Safety Instructions**

**Caution:** There are no operator serviceable parts inside the unit.

Warning: Use only the power cord that is supplied with the unit.

**Warning:** Do not open the unit. High voltages can cause electrical shock! Servicing by qualified personnel only.

Warning: Disconnect the power and unplug the unit from the wall before installing.

## **Recycling Kramer Products**

The Waste Electrical and Electronic Equipment (WEEE) Directive 2002/96/EC aims to reduce the amount of WEEE sent for disposal to landfill or incineration by requiring it to be collected and recycled. To comply with the WEEE Directive, Kramer Electronics has made arrangements with the European Advanced Recycling Network (EARN) and will cover any

costs of treatment, recycling and recovery of waste Kramer Electronics branded equipment on arrival at the EARN facility. For details of Kramer's recycling arrangements in your particular country go to our recycling pages at <a href="http://www.kramerav.com/support/recycling">www.kramerav.com/support/recycling</a>.

## **Overview**

Congratulations on purchasing your Kramer PA-240Z 240W Power Amplifier and/or PA-120Z 120W Power Amplifier.

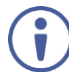

Although this user manual describes the **PA-240Z** it refers to both **PA-240Z** and **PA-120Z**, unless specified otherwise.

**PA-240Z** is a high-performance Hi-Z (70V/100V) and Lo-Z (4/8 $\Omega$ ), network controllable power amplifier featuring balanced and unbalanced inputs and also a line-level balanced output. This powerful amplifier is suitable for large-scale applications.

**PA-240Z** is housed in a desktop sized enclosure and two units can be mounted in a 1U rack space using the optional **RK-1** adapter.

**PA-240Z** provides exceptional quality and user-friendly operation.

## **Exceptional Quality**

- For **PA-240Z**:
  - A single channel of 240W into a 70V/100V line.
  - 2 channels of 120W into 4/8Ω.
- For PA-120Z:
  - A single channel of 120W into a 70V/100V line.
  - 2 channels of 60W into 4/8Ω.
- Individual input mix, EQ and HPF (High-Pass Filter) per output.
- Built-in 3-band parametric EQ.

## **User-friendly Operation**

- Status LED indicators for the selected input, output muted and clipped signal on the output.
- Over-current, short circuit or over-heat protection The PROTECT LED lights and the device shuts down until correct operational conditions are regained.
- Auto-standby with adjustable threshold.
- Controllable via RS-232 and IP.

## **Typical Applications**

The **PA-240Z** is ideal for the following typical applications:

- Medium to large meeting rooms.
- Auditoriums and lecture halls.
- Court rooms.
- Retail stores and shopping centers.
- Hotel lobbies.
- Transportation hubs.

# Defining the PA-240Z 240W Power Amplifier

This section defines the PA-240Z.

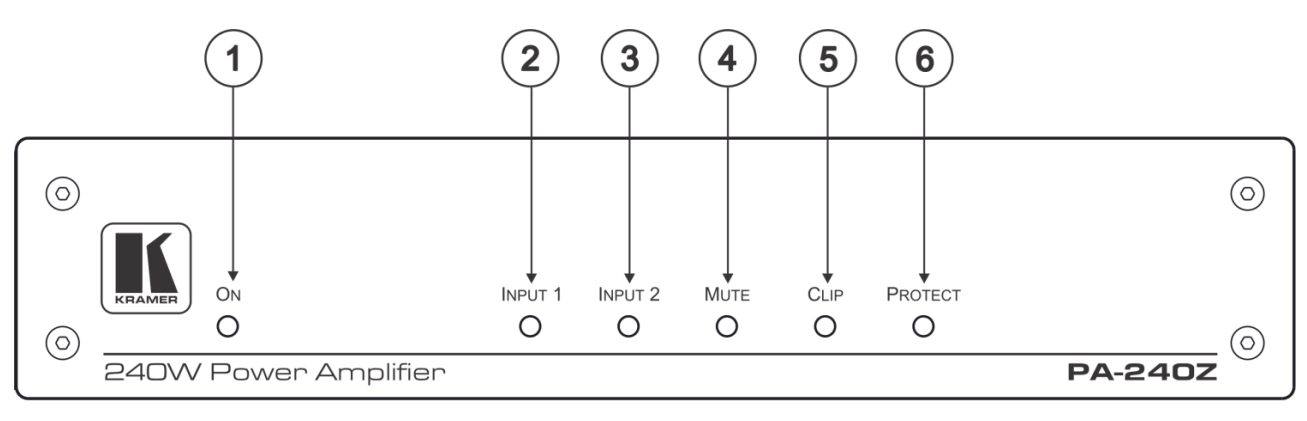

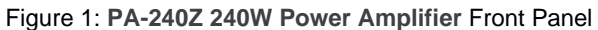

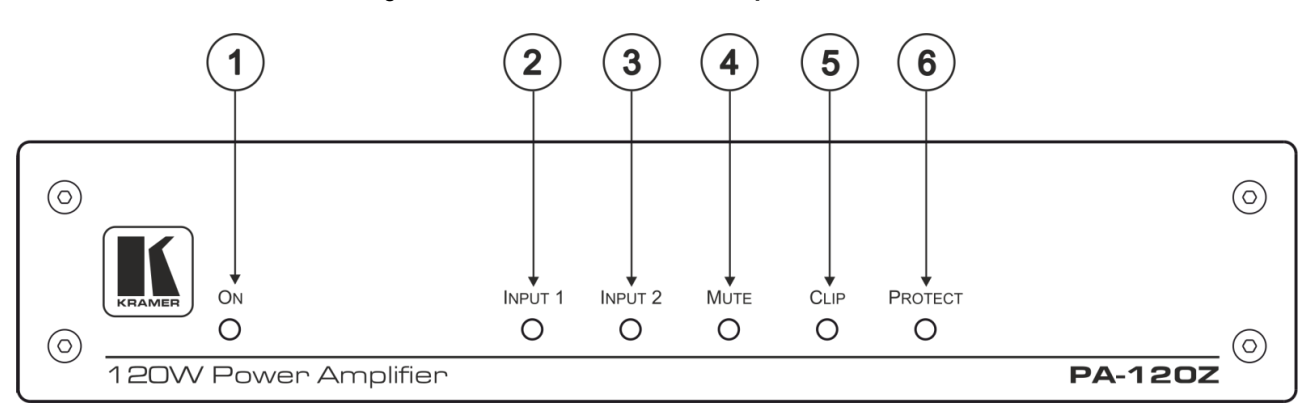

#### Figure 2: PA-120Z 120W Power Amplifier Front Panel

| # | Feature     | Function                                                                                                    |
|---|-------------|----------------------------------------------------------------------------------------------------|
|   | ON LED      | Lights green when powered on and orange when in standby.                                                                                               |
| 2 | INPUT 1 LED | Lights green when a signal is present on input 1.                                                                                                    |
| 3 | INPUT 2 LED | Lights green when a signal is present on input 2.                                                                                                    |
| 4 | MUTE        | Lights red when the output is muted, off when unmuted.                                                                                                 |
| 5 | CLIP LED    | Lights red when the signal is clipped on the output and creating distortion.<br>(When clipping is detected, lower the volume until the LED turns off.) |
| 6 | PROTECT LED | Lights red in case of over-current / short circuit / over-heat.<br>The device shuts down until correct operational conditions are regained.            |

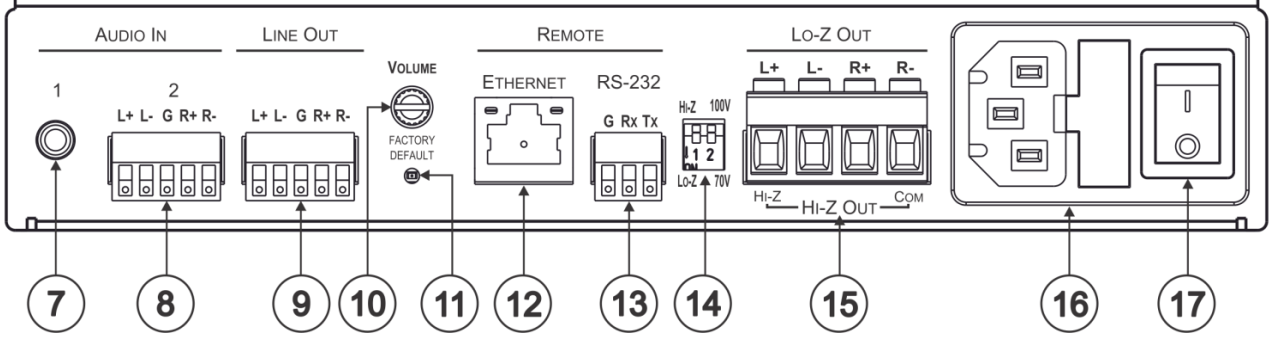

Figure 3: PA-240Z and PA-120Z Rear Panel

| #    | Feature                                                              |                                                      | Function                                                                                                    |  |
|------|----------------------------------------------------------------------|------------------------------------------------------|----------------------------------------------------------------------------------------------------|--|
| 7    | AUDIO INUnbalanced StereoConnectors (1Audio 3.5mm Miniand 2)Jack     |                                                      | Connect to an unbalanced stereo audio source.                                                                                                    |  |
| 8    |                                                                      | Balanced Stereo<br>Audio Terminal Block<br>Connector | Connect to a line-level, balanced, stereo audio source.                                                                                                    |  |
| 9    | LINE OUT Balanc<br>Terminal Block Co                                 | ed Stereo Audio<br>onnector                          | Connect to a balanced, stereo audio acceptor (for example, amplified speakers).                                                                                                    |  |
| 10   | VOLUME Control                                                       | Trimmer                                              | Master volume for speaker output – rotate to set the maximum amplifier volume.<br>The volume level set here defines the maximum level of the speaker output volume on the embedded web pages (see <u>Setting the Speaker Output Parameters</u> on page <u>15</u> ).                                                                                                    |  |
| (11) | 1) FACTORY DEFAULT Button                                            |                                                      | Press during power-up of the device to return to the factory default settings, including all the configurations and network settings.                                                                                                    |  |
| (12) | ETHERNET RJ-45 Connector                                             |                                                      | Connect to an ETHERNET LAN.                                                                                                    |  |
| (13) | RS-232 (G, Tx, R)                                                    | <) Port                                              | Connect to the RS-232 connector on the A/V equipment or a PC or other Serial Controller.                                                                                                    |  |
| 14   | Hi-Z/Lo-Z and 100V/70V<br>DIP-Switches                               |                                                      | Set to Hi-Z for high impedance and Lo-Z for low impedance.<br>In Hi-Z, set to 70V or 100V.                                                                                                    |  |
| (15) | <ul> <li>Lo-Z/Hi-Z Out Terminal Block</li> <li>Connectors</li> </ul> |                                                      | For Lo-Z: connect stereo output to Lo-Z speakers:<br>L+ and L- to the left speaker; R+R- to the right speaker.<br>For Hi-Z (70V or 100V): connect Hi-Z and COM to<br>mono Hi-Z speakers.<br>The speaker can output either the Left side of the audio<br>input or reduce the stereo input to a mono signal (see<br><u>Selecting Hi-Z Mono Settings</u> on page <u>18</u> ). |  |
| (16) | Power Connector                                                      | with Fuse                                            | AC connector, enabling power supply to the unit.                                                                                                    |  |
| (17) | POWER Switch                                                         |                                                      | Switch for turning the unit on or off.                                                                                                    |  |

# **Connecting the PA-240Z**

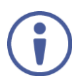

Always switch off the power to each device before connecting it to your **PA-240Z**. After connecting your **PA-240Z**, connect its power and then switch on the power to each device.

To connect the PA-240Z as illustrated in the example in Figure 4:

- 1. Connect the audio sources. For example:
  - An unbalanced stereo audio source to the AUDIO IN 1 3.5mm mini jack (7) (for example, an MP3 player).
  - A balanced stereo audio source to the AUDIO IN 2 5-pin terminal block connector (8) (for example, the Kramer VP-444 Switcher/Scaler).
- 2. Connect the LINE OUT balanced stereo audio 5-pin terminal block connecter <sup>(9)</sup> to a balanced stereo input (for example, an additional **PA-240Z** device).
- 3. Connect the Hi-Z OUT or Lo-Z OUT 4-pin terminal block connector (15) as follows:
  - For Hi-Z connection: connect Hi-Z and COM terminal blocks to the + and terminals of a mono speaker (for example, the Galil 8-C ceiling speakers, daisy chained). The speakers either output the left side (L+, L-) of the audio input or the stereo input reduced to a mono signal (see <u>Selecting Hi-Z Mono Settings</u> on page <u>18</u>).
  - For Lo-Z connection: connect the L+ and L- connectors to the left-side speaker and the R+ and R- connectors to the right-side speaker (for example, the Yarden 6-O speakers).
- 4. Set the DIP-switches (14):
  - For Hi-Z operation: Set DIP-switch 1 to Hi-Z and then set DIP-switch 2 to 70V or 100V.
  - For Lo-Z operation: Set DIP-switch 1 to Lo-Z.
- 5. If required, connect:
  - A PC via RS-232 <sup>(13)</sup>, see <u>Connecting to PA-240Z via RS-232</u> on page <u>8</u>.
  - The ETHERNET port <sup>(12)</sup>, see <u>Connecting PA-240Z via the Ethernet Port</u> on page <u>9</u>.
- 6. Connect the power cord (not shown in Figure 4).

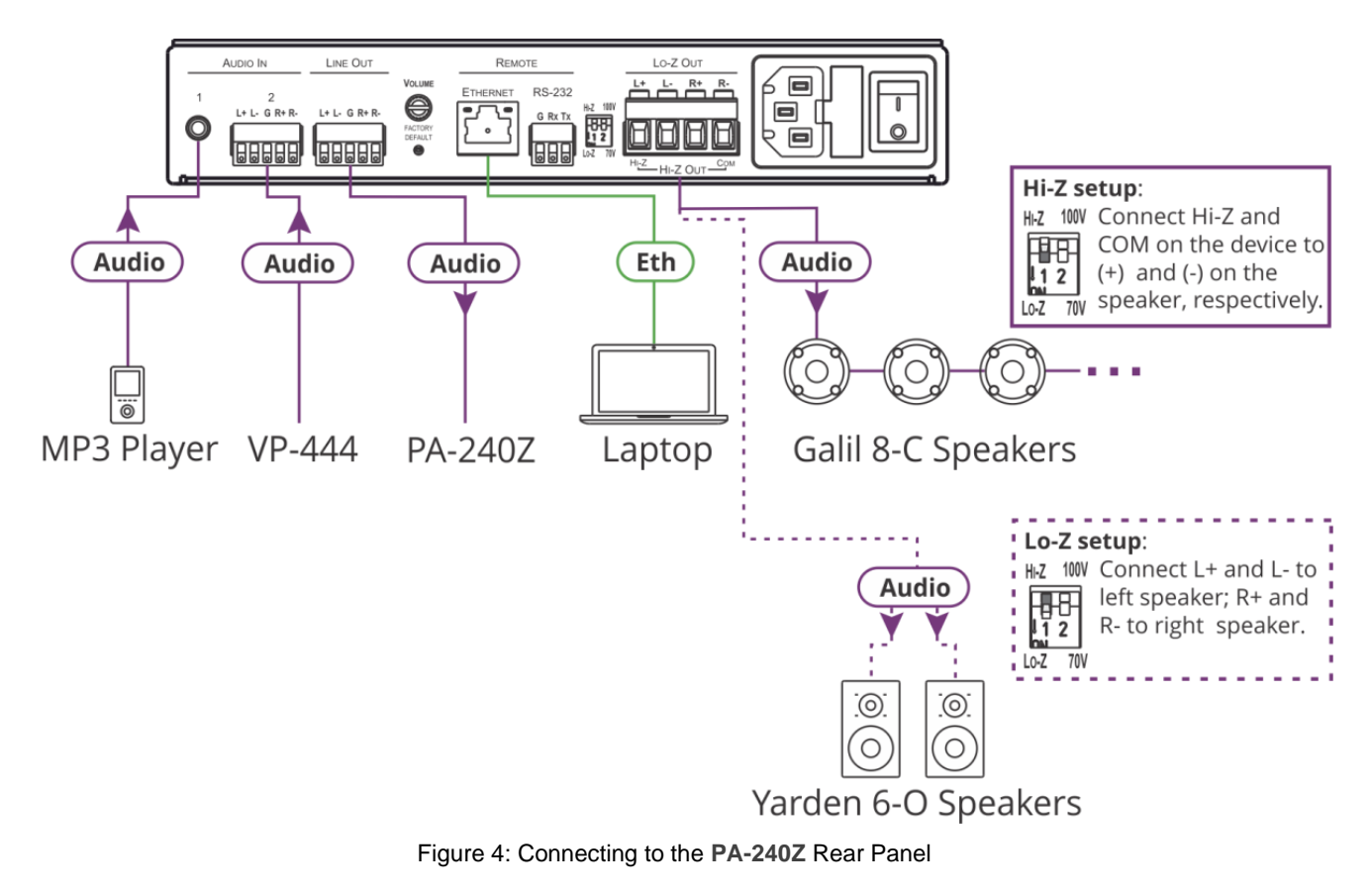

# Connecting the Output to a Balanced/Unbalanced Stereo Audio Acceptor

The following are the pinouts for connecting the output to a balanced or unbalanced stereo audio acceptor:

LINE OUT

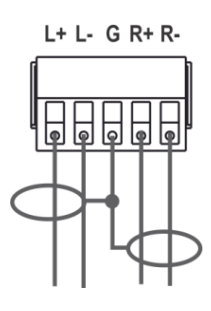

Figure 5: Connecting to a Balanced Stereo Audio Acceptor LINE OUT

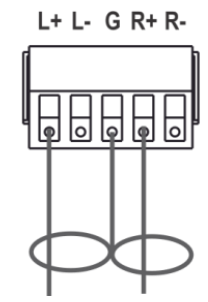

Figure 6: Connecting to an Unbalanced Stereo Audio Acceptor

## Connecting a Balanced/Unbalanced Stereo Audio Source to the Balanced Input

The following are the pinouts for connecting a balanced or unbalanced stereo audio source to the balanced input:

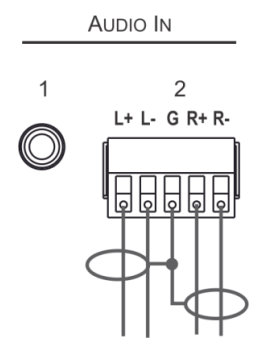

Figure 7: Connecting a Balanced Stereo Audio Source to the Balanced Input

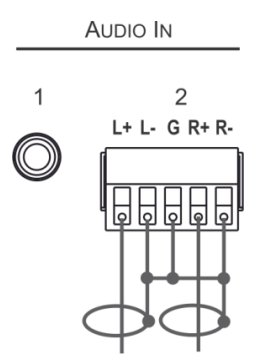

Figure 8: Connecting an Unbalanced Stereo Audio Source to the Balanced Input

## **Connecting to PA-240Z via RS-232**

You can connect to the **PA-240Z** via an RS-232 connection (13) using, for example, a PC.

From the RS-232 9-pin D-sub serial port connect:

- Pin 2 to the TX pin on the PA-240Z RS-232 terminal block
- Pin 3 to the RX pin on the PA-240Z RS-232 terminal block
- Pin 5 to the G pin on the PA-240Z RS-232 terminal block

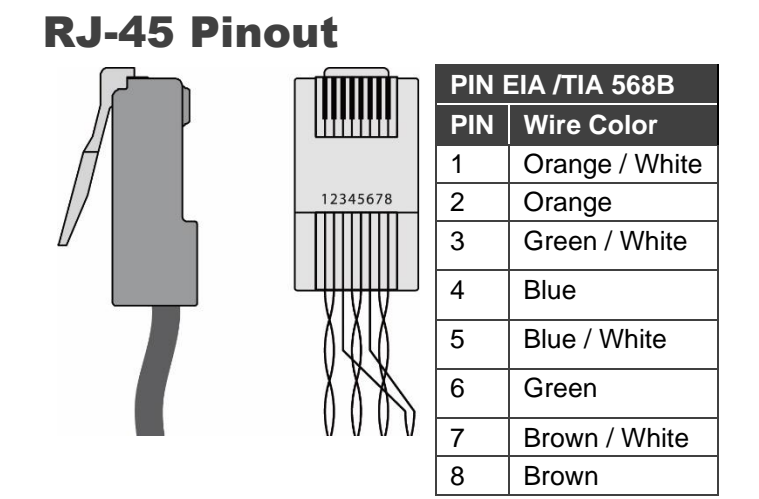

## **Connecting PA-240Z via the Ethernet Port**

You can connect to the PA-240Z via Ethernet using either of the following methods:

- Directly to the PC using a crossover cable (see <u>Connecting the Ethernet Port Directly to</u> <u>a PC</u> on page <u>9</u>).
- Via a network hub, switch, or router, using a straight-through cable (see <u>Connecting the</u> <u>Ethernet Port via a Network Hub or Switch</u> on page <u>11</u>).

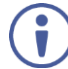

If you want to connect via a router and your IT system is based on IPv6, speak to your IT department for specific installation instructions.

## **Connecting the Ethernet Port Directly to a PC**

You can connect the Ethernet port of the **PA-240Z** directly to the Ethernet port on your PC using a crossover cable with RJ-45 connectors.

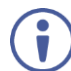

This type of connection is recommended for identifying the **PA-240Z** with the factory configured default IP address

After connecting the PA-240Z to the Ethernet port, configure your PC as follows:

- 1. Click Start > Control Panel > Network and Sharing Center.
- 2. Click Change Adapter Settings.
- 3. Highlight the network adapter you want to use to connect to the device and click **Change** settings of this connection.

The Local Area Connection Properties window for the selected network adapter appears as shown in Figure 9.

| 📱 Local Area Connection Properties                                                                                                    |  |  |  |
|----------------------------------------------------------------------------------------------------|--|--|--|
| Networking Sharing                                                                                                    |  |  |  |
| Connect using:                                                                                                    |  |  |  |
| Intel(R) 82579V Gigabit Network Connection                                                                                                    |  |  |  |
| Configure                                                                                                    |  |  |  |
| This connection uses the following items:                                                                                                    |  |  |  |
| Microsoft Network Monitor 3 Driver     Dos Packet Scheduler     Discover Protocol Version 6 (TCP/IPv6)     Internet Protocol Version 6 (TCP/IPv6)     A Internet Protocol Version 4 (TCP/IPv4)     Link-Layer Topology Discovery Mapper I/O Driver     Link-Layer Topology Discovery Responder |  |  |  |
| Install Uninstall Properties                                                                                                    |  |  |  |
| Description<br>TCP/IP version 6. The latest version of the internet protocol<br>that provides communication across diverse interconnected<br>networks.                                                                                                    |  |  |  |
| OK Cancel                                                                                                    |  |  |  |

Figure 9: Local Area Connection Properties Window

4. Highlight either Internet Protocol Version 6 (TCP/IPv6) or Internet Protocol Version 4 (TCP/IPv4) depending on the requirements of your IT system.

#### 5. Click Properties.

The Internet Protocol Properties window relevant to your IT system appears as shown in <u>Figure 10</u> or <u>Figure 11</u>.

| Internet Protocol Version 4 (TCP/IPv4)                                                                                | Properties ?                                                                                                    |  |  |  |
|----------------------------------------------------------------------------------------------------|----------------------------------------------------------------------------------------------------|--|--|--|
| General Alternate Configuration                                                                                       |                                                                                                    |  |  |  |
| You can get IP settings assigned autor<br>this capability. Otherwise, you need to<br>for the appropriate IP settings. | You can get IP settings assigned automatically if your network supports<br>this capability. Otherwise, you need to ask your network administrator<br>for the appropriate IP settings. |  |  |  |
| Obtain an IP address automatical                                                                                      | ly                                                                                                    |  |  |  |
| O Use the following IP address:                                                                                       |                                                                                                    |  |  |  |
| IP address:                                                                                                    | · · · · ·                                                                                                    |  |  |  |
| Subnet mask:                                                                                                    | · · · · ·                                                                                                    |  |  |  |
| Default gateway:                                                                                                    |                                                                                                    |  |  |  |
| Obtain DNS server address auton                                                                                       | natically                                                                                                    |  |  |  |
| <ul> <li>Use the following DNS server add</li> </ul>                                                                  | resses:                                                                                                    |  |  |  |
| Preferred DNS server:                                                                                                 |                                                                                                    |  |  |  |
| Alternate DNS server:                                                                                                 | •••                                                                                                    |  |  |  |
| Validate settings upon exit                                                                                           | Validate settings upon exit                                                                                                    |  |  |  |
|                                                                                                    | OK Cancel                                                                                                    |  |  |  |

Figure 10: Internet Protocol Version 4 Properties Window

| nternet Protocol Version 6 (TCP/IPv                                                                                                    | 6) Properties | ? 💌    |  |
|----------------------------------------------------------------------------------------------------|---------------|--------|--|
| General                                                                                                    |               |        |  |
| You can get IPv6 settings assigned automatically if your network supports this capability.<br>Otherwise, you need to ask your network administrator for the appropriate IPv6 settings. |               |        |  |
| Obtain an IPv6 address automa                                                                                                    | atically      |        |  |
| Use the following IPv6 address                                                                                                    |               |        |  |
| IPv6 address:                                                                                                    |               |        |  |
| Subnet prefix length:                                                                                                    |               |        |  |
| Default gateway:                                                                                                    |               |        |  |
| Obtain DNS server address aut                                                                                                    | omatically    |        |  |
| Ouse the following DNS server a                                                                                                    | ddresses:     |        |  |
| Preferred DNS server:                                                                                                    |               |        |  |
| Alternate DNS server:                                                                                                    |               |        |  |
| Validate settings upon exit                                                                                                    | Adva          | anced  |  |
|                                                                                                    | ОК            | Cancel |  |

Figure 11: Internet Protocol Version 6 Properties Window

 Select Use the following IP Address for static IP addressing and fill in the details as shown in <u>Figure 12</u>.

For TCP/IPv4 you can use any IP address in the range 192.168.1.1 to 192.168.1.255 (excluding 192.168.1.39) that is provided by your IT department.

| Internet Protocol Version 4 (TCP/IPv4)                                                                                                    | Properties 🔹 💎 🗾    |  |  |  |
|----------------------------------------------------------------------------------------------------|---------------------|--|--|--|
| General                                                                                                    |                     |  |  |  |
| You can get IP settings assigned automatically if your network supports<br>this capability. Otherwise, you need to ask your network administrator<br>for the appropriate IP settings. |                     |  |  |  |
| Obtain an IP address automatical                                                                                                    | у                   |  |  |  |
| • Use the following IP address:                                                                                                    |                     |  |  |  |
| IP address:                                                                                                    | 192.168.1.2         |  |  |  |
| Subnet mask:                                                                                                    | 255 . 255 . 255 . 0 |  |  |  |
| Default gateway:                                                                                                    |                     |  |  |  |
| Obtain DNS server address autom                                                                                                    | natically           |  |  |  |
| Ouse the following DNS server add                                                                                                    | resses:             |  |  |  |
| Preferred DNS server:                                                                                                    |                     |  |  |  |
| Alternate DNS server:                                                                                                    | • • •               |  |  |  |
| Validate settings upon exit                                                                                                    |                     |  |  |  |
|                                                                                                    | OK Cancel           |  |  |  |

Figure 12: Internet Protocol Properties Window

- 7. Click **OK**.
- 8. Click Close.

## **Connecting the Ethernet Port via a Network Hub or Switch**

You can connect the Ethernet port of the **PA-240Z** to the Ethernet port on a network hub or using a straight-through cable with RJ-45 connectors.

## **Control Configuration via the Ethernet Port**

To control several units via Ethernet, connect the Master unit (Device 1) via the Ethernet port to the Ethernet port of your PC. Use your PC provide initial configuration of the settings (see <u>Connecting PA-240Z via the Ethernet Port</u> on page <u>9</u>).

# **Operating the PA-240Z**

This section describes the following operations:

- <u>Setting the DIP-Switches</u> on page <u>12</u>.
- Adjusting the Master Volume on page 12.

## **Setting the DIP-Switches**

By default, the DIP-switches are set to Hi-Z and 100V.

| DIP-<br>Switch # | Setting                                                                         | Note                                                                                    |
|------------------|---------------------------------------------------------------------------------|-----------------------------------------------------------------------------------------|
| 1                | Set to <b>Hi-Z</b> for high impedance configurations.                           | Use when connecting mono speakers in daisy-<br>chain.                                   |
|                  | Set to <b>Lo-Z</b> for low impedance configurations.                            | Use when connecting to a single pair of speakers, one to the left and one to the right. |
| 2                | When in <b>Hi-Z</b> , set either to 70V or 100V according to your requirements. |                                                                                         |

## **Adjusting the Master Volume**

Use the VOLUME trimmer 10 on the rear panel to set the maximum level for the speaker output speaker output. Adjust the master volume (speaker output) via the web pages, see <u>Setting the Master Volume and Balance</u> on page <u>16</u>.

# **Using the Embedded Web Pages**

Control the **PA-240Z** via the web pages which are accessed using a Web browser and an Ethernet connection.

Before attempting to connect:

- Perform the procedures described in <u>Connecting PA-240Z via the Ethernet Port</u> on page <u>9</u>.
- Ensure that your browser is supported.

The following operating systems and Web browsers are supported:

| OS                     | Browser |
|------------------------|---------|
| Windows (7 and higher) | IE      |
|                        | FireFox |
|                        | Chrome  |
| Mac/iOS                | Safari  |
| Android                | Chrome  |

The **PA-240Z** web pages enable performing the following:

- <u>Setting the Speaker Output Parameters</u> on page <u>15</u>.
- <u>Setting the Line Level Output Parameters</u> on page <u>17</u>.
- <u>Selecting Hi-Z Mono Settings</u> on page <u>18</u>.
- <u>Changing Standby Settings</u> on page <u>19</u>.
- <u>Setting</u> Device Parameters on page <u>19</u>.
- <u>Managing Web Page Security</u> on page <u>23</u>.
- <u>Viewing the About Page</u> on page <u>26</u>.

To browse the PA-240Z web pages:

- 1. Open your Internet browser.
- 2. Type the IP address of the device in the address bar of your browser. For example, the default IP address:

| 🙋 http://192.168.1.39 🛛 🗸 |  |
|---------------------------|--|
|---------------------------|--|

The Authentication window appears (if security is enabled):

| Authentication Required |                                  |  |
|-------------------------|----------------------------------|--|
| http://192.168.1.39     | equires a username and password. |  |
| Your connection to      | o this site is not private.      |  |
| User Name:<br>Password: |                                  |  |
|                         | Log In Cancel                    |  |

Figure 13: Using the Embedded Web Pages - Authentication Window

3. Enter the **User Name** (Admin, by default) and **Password** (Admin, by default) and click **OK**.

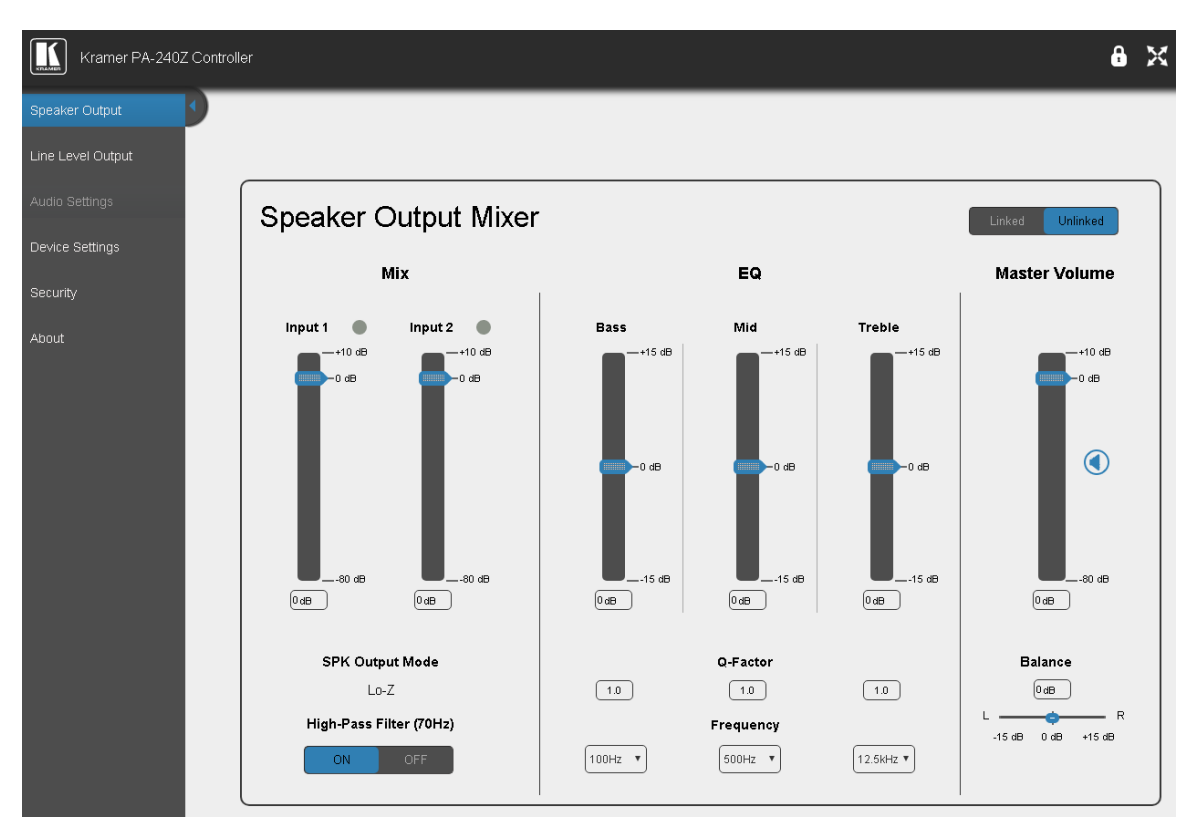

The Speaker Output page appears:

Figure 14: Speaker Output Page with Navigation List on Left

4. Click the desired web page or click the arrow to hide the navigation list.

## **Setting the Speaker Output Parameters**

Use the Speaker Output page to set the speaker input signals mixing and the output parameters.

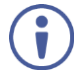

**PA-240Z** enables automatically setting the line level output parameters according to the speaker output parameters (see <u>Setting the Line Level Output Parameters</u> on page <u>17</u>).

The Speaker Output Mixer enables performing the following operations:

- Mixing the Input Signal Levels on page 15.
- <u>Setting Equalization Levels</u> on page <u>16</u>.
- <u>Setting the Master Volume and Balance</u> on page <u>16</u>.

## **Mixing the Input Signal Levels**

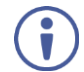

The indication buttons next to Input 1 and Input 2 appear green when there is an active signal on that input.

To set the Mixing Level:

1. In the Navigation pane, click **Speaker Output**. The Speaker Output page appears.

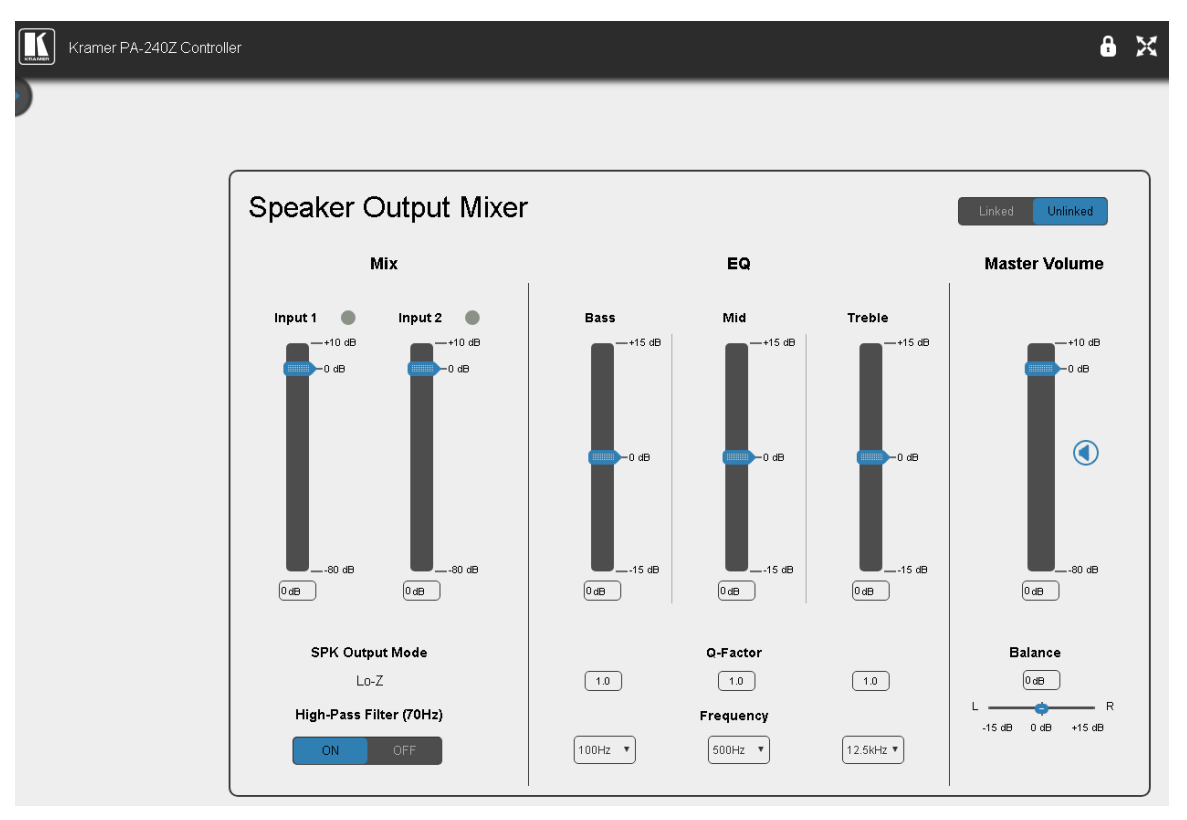

#### Figure 15: Speaker Output Page

- 2. In the **Mix** column, use the sliders to set the mixing level for each input or enter their value below the sliders.
- 3. Set the High-Pass Filter ON or OFF to cut-off frequencies lower than 70Hz.

To save energy, enable the High-Pass Filter when outputting soft background music or vocal sounds.

## **Setting Equalization Levels**

We recommend that you first set the frequencies, then the Q and finally the gain for the **Bass Mid** and **Treble** ranges.

To set EQ levels:

- 1. In the navigation pane click **Speaker Output**. The Speaker Output page appears.
- 2. In the EQ column set the following:
  - Set the Bass [60Hz, 80Hz, 100Hz or 200Hz] Mid [500Hz, 1kHz, 1.5kHz or 2.5kHz] and Treble [10kHz, 12.5kHz, 15kHz or 17.5kHz] frequency.
  - Set the Bass, Mid and Treble Q-Factor [0.1 to 16].
     The lower the Q value, the higher the bandwidth.
  - Use the sliders to set **Bass**, **Mid** and **Treble** equalization or enter their value below the sliders.

## **Setting the Master Volume and Balance**

The maximum master volume level of the speaker output is set via the trimmer (10) on the rear panel, see <u>Adjusting the Master Volume</u> on page <u>12</u>.

In the Master Volume column:

- Use the slider to set the speaker audio level.
- Click () to mute/unmute the output volume.
- Set the left right balance on the speaker output.

## **Setting the Line Level Output Parameters**

**PA-240Z** enables automatically setting the line level output parameters according to the speaker output parameters see <u>Setting the Speaker Output Parameters</u> on page <u>15</u> or setting them manually via the Line Level Output page.

To set the line level output parameters independently (unlinked to speaker output parameters):

- 1. In the Navigation pane, click **Speaker Output**. The Speaker Output page appears.
- 2. Click Unlinked.
- 3. In the Navigation pane, click Line Level Output. The Line Level Output page appears.

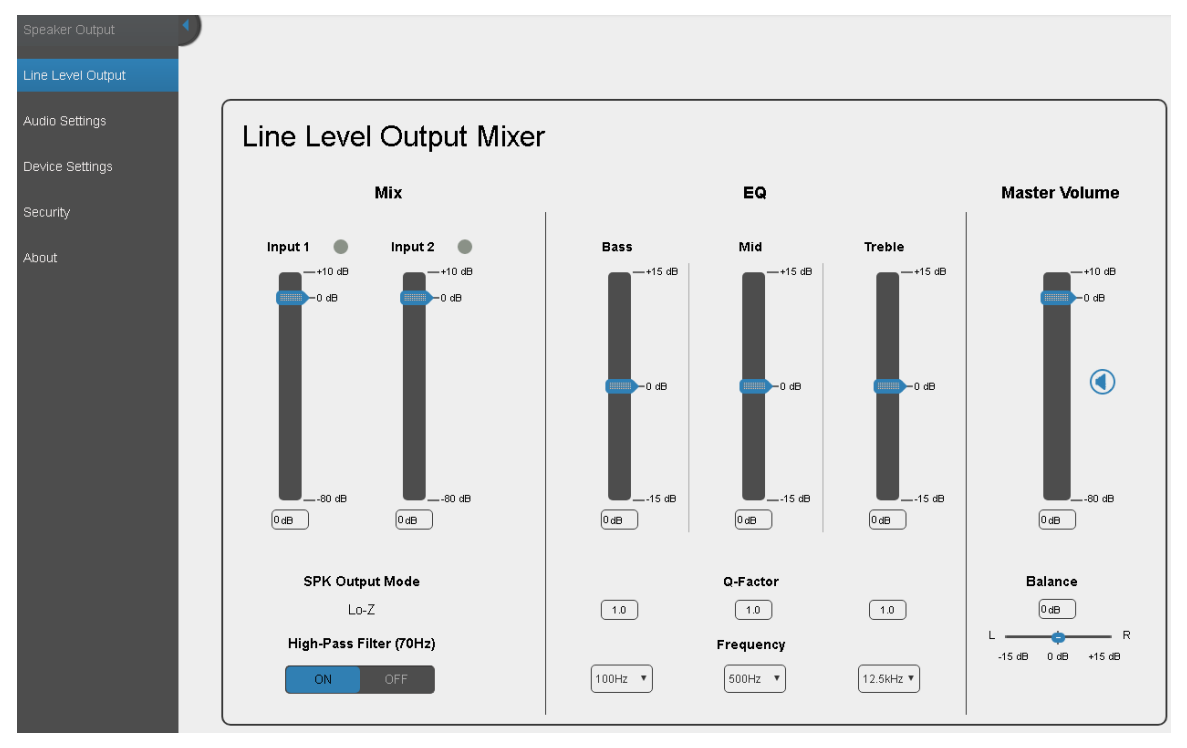

Figure 16: Line Level Output Page

4. Set the line level parameters in the Line Level Output page, as instructed for <u>Setting the</u> <u>Speaker Output Parameters</u> on page <u>15</u>.

## **Selecting Hi-Z Mono Settings**

To select Hi-Z mono settings:

- 1. In the Navigation pane, click Audio Settings. The Audio Settings page appears.
- 2. Set the Hi-Z reduction to mono to one of the following:
  - Select Left only to use left audio in connectors
  - Select Stereo Down Mix to reduce the stereo input to mono.

| Settings            |                 |            |  |  |
|---------------------|-----------------|------------|--|--|
| Hi-Z Mono Selection | Stereo Down Mix | Left only  |  |  |
| Standby Settings    |                 |            |  |  |
| Auto Standby        | ON              | OFF        |  |  |
| Threshold           | -50 dB          |            |  |  |
| Timeout             | <b>5 min</b> 10 | min 15 min |  |  |

Figure 17: Audio Settings Page

## **Changing Standby Settings**

To change standby settings:

- 1. In the Navigation pane, click **Audio Settings**. The Audio Settings page appears (Figure 17).
- 2. Define the Standby Settings:
  - Set auto standby to ON or OFF.
  - Type the audio threshold to initiate auto standby.
  - Set the standby timeout to 5, 10 or 15 minutes.

## **Entering Standby**

The device goes into standby when both of the following conditions are met:

- Auto Standby is set to ON in the webpage.
- The signal on the input stays below the threshold for the selected period of time (5, 10, or 15 minutes).

The threshold can be set by entering a valid number (-100 dB to 0 dB) into the Threshold textbox (see Figure 17), or using protocol 3000 command <u>AUD-IN-CONF</u> on page <u>38</u>.

## **Exiting Standby**

The device immediately goes out of standby when either of the following conditions are met:

• Auto Standby is set to OFF in the webpage.

-or-

• The input signal goes above the threshold.

## **Setting Device Parameters**

The Device Settings Web page shows the device details, such as name, MAC address and firmware version and also enables performing the following functions:

- Changing the name of the unit by typing the name in the **Unit name** text box.
- Changing the Ethernet Settings on page 20.
- Saving and Loading Settings on page 21.
- Performing a Factory Reset on page 22.

## **Changing the Ethernet Settings**

To change the Ethernet settings, if required:

1. In the Navigation pane, click **Device Settings**. The Device Settings page appears:

| Device Se                                  | ettings                                |
|--------------------------------------------|----------------------------------------|
| Unit name                                  | PA-240Z-0001 Set                       |
| Model<br>Firmware ∨ersion<br>Serial number | PA-240Z<br>1.8.40011<br>05170104700001 |
| Ethernet Settings                          |                                        |
| DHCP                                       | ON OFF                                 |
| IP address                                 | 192 . 168 . 1 . 39                     |
| Mask address                               | 255 . 255 . 0 . 0                      |
| Gateway address                            | 192 . 168 . 0 . 1                      |
|                                            | Set                                    |
| Mac address                                | 00-1 d-56-03-62-75                     |
| UDP port                                   | 50000                                  |
| TCP port                                   | 5000                                   |
| All settings                               | Load Save<br>Factory reset             |

Figure 18: Device Settings Page

- 2. Set DHCP to ON or OFF.
- 3. If DHCP is set to **OFF**, change any of the parameters (IP Address, Netmask and/or Gateway).
- 4. Click Set.

After changing the IP number, reload the web page with the new IP address. After changing the Subnet mask you need to restart the **PA-240Z**. If DHCP is checked, reload the web page with the new IP address.

5. Set the UDP and TCP port numbers and click Set.

## **Saving and Loading Settings**

To save a configuration:

- In the Navigation pane, click **Device Settings**. The Device Settings page appears (<u>Figure 18</u>).
- 2. Click Save. The following message appears:

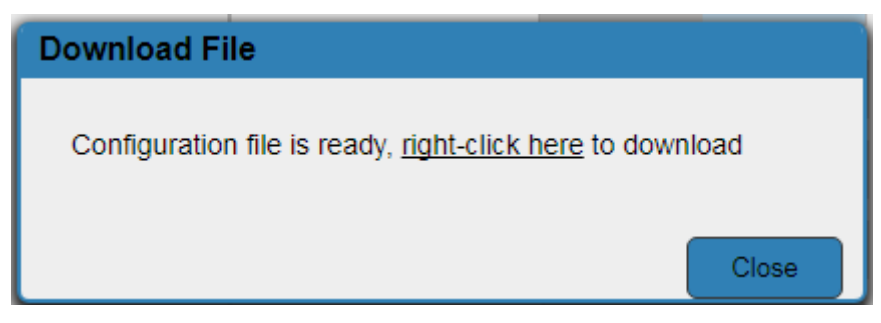

Figure 19: Device Settings Page – Download File Message

3. Right-click the link (<u>right-click here</u>) and click **Save link as**. The configuration is downloaded to your PC.

To load a configuration:

- In the Navigation pane, click **Device Settings**. The Device Settings page appears (<u>Figure 18</u>).
- 2. Click Load and browse for the configuration file.

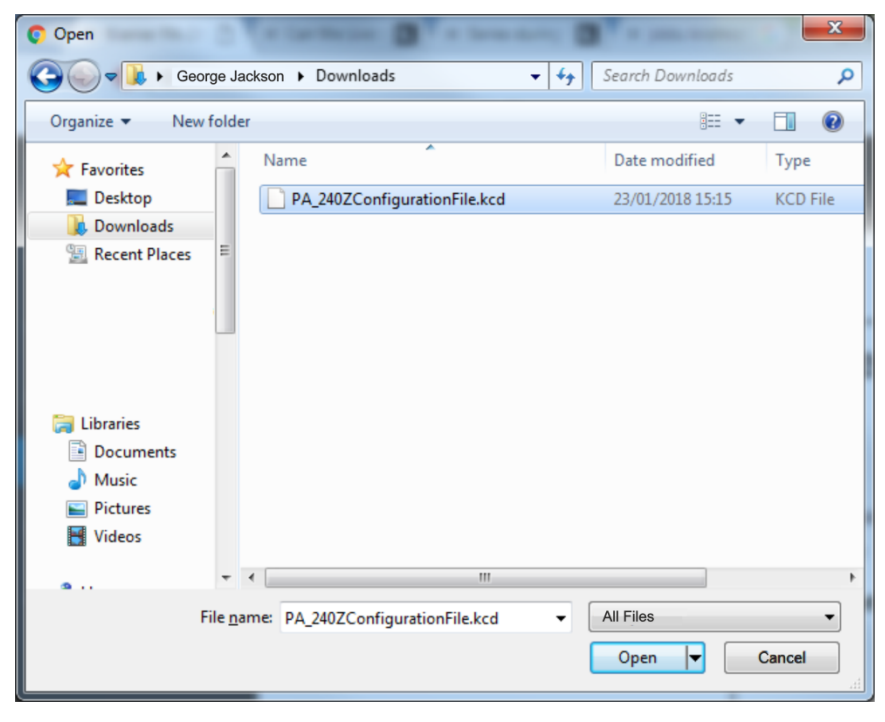

Figure 20: Device Settings Page – Selecting the Configuration File

3. Click Open.

The configuration loads and the Load Configuration message is displayed. This process may take a few minutes to complete:

Once complete, the following message appears:

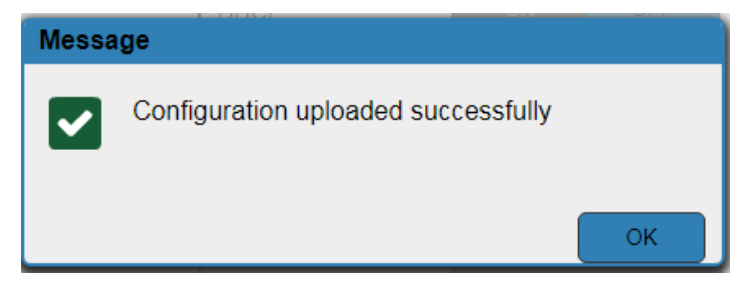

Figure 21: Device Settings Page – Configuration Uploaded

## **Performing a Factory Reset**

To reset the device to its factory default values:

- 1. In the Navigation pane, click **Device Settings**. The Device Settings page appears (Figure 18).
- 2. Click Factory reset. The following window appears:

| Comm | nunication warning                                                                                                    |
|------|----------------------------------------------------------------------------------------------------|
| 1    | All the settings will be restored to defaults.<br>After this action, current WEB session may be disconnected.<br>In order to proceed Click OK to reload the web with the default<br>URL. |
|      | Do you want to continue?                                                                                                    |
|      | OK Cancel                                                                                                    |

Figure 22: Device Settings Page – Factory Reset

3. Click OK to start factory reset and follow the instructions on-screen.

## **Managing Web Page Security**

Use the Authentication page to set Web access permission.

To access Web pages without using the password:

 In the Navigation pane, click Security. The Authentication page appears (Figure 18).

| Authentica        | tion           |                  |
|-------------------|----------------|------------------|
| Activate Security |                | Enabled Disabled |
| Change Password:  | Current<br>New |                  |
|                   | Retype New     |                  |
|                   |                | Change           |

Figure 23: Authentication Page

2. Set **Activate Security** to **Disabled**. The following message appears:

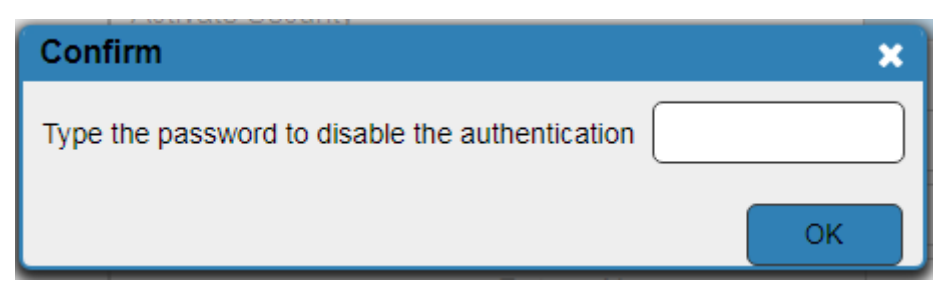

Figure 24: Password Settings Page - Deactivating the Security

3. Type the current password (Admin by-default) and click **OK**. The following message appears:

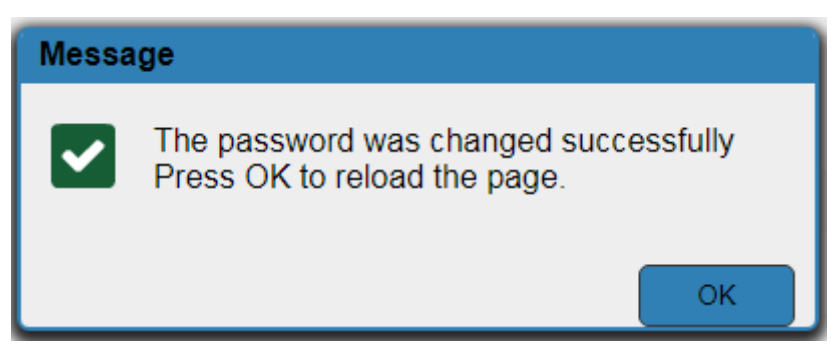

Figure 25: Password Settings Page – Password Disabling Message

4. Click **OK**.

The Web page reloads and the web pages are unlocked  $\mathbf{o}$  X.

To access Web pages using the password:

 In the Navigation pane, click Security. The Authentication page appears (Figure 18).

| Authentication                 |                   |           |
|--------------------------------|-------------------|-----------|
| Activate Security              | Enabled           | Disabled  |
| Figure 26: Password Settings P | age – Security De | activated |

2. Set **Activate Security** to **Enabled** for Web page password protection. The following message appears:

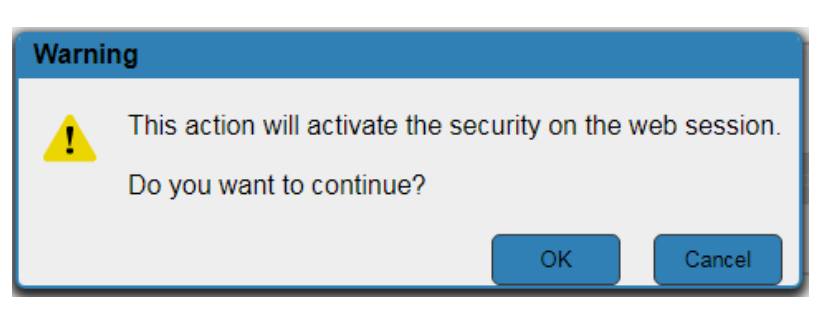

Figure 27: Password Settings Page – Security Activation Message

3. Click **OK**.

The connection is interrupted, and authentication is required to access web pages.

| Authentication Required                               | × |
|-------------------------------------------------------|---|
| http://192.168.1.39 requires a username and password. |   |
| Your connection to this site is not private.          |   |
|                                                       |   |
| User Name:                                            |   |
| Password:                                             |   |
|                                                       |   |
|                                                       |   |
| Log In Cancel                                         |   |

Figure 28: Password Settings Page – Security Log In

- 4. Type the User Name (Admin, by default) and Password (Admin, by default).
- 5. Click Log In.

6. Select **Security** from the Navigation pane.

| Authentica        | tion                         |                 |   |
|-------------------|------------------------------|-----------------|---|
| Activate Security |                              | Enabled Disable | d |
| Change Password:  | Current<br>New<br>Retype New |                 |   |

Figure 29: Password Settings Page – Changing the Authentication Password

7. Type the new authentication password twice in both New and Retype New text boxes.

| Authentication    |                   |                  |  |
|-------------------|-------------------|------------------|--|
| Activate Security |                   | Enabled Disabled |  |
| Change Password:  | Current           | •••••            |  |
|                   | New<br>Retype New | •••              |  |
|                   |                   | Change           |  |

Figure 30: Password Settings Page – Entering the Admin Password

8. Click Change. The following message appears:

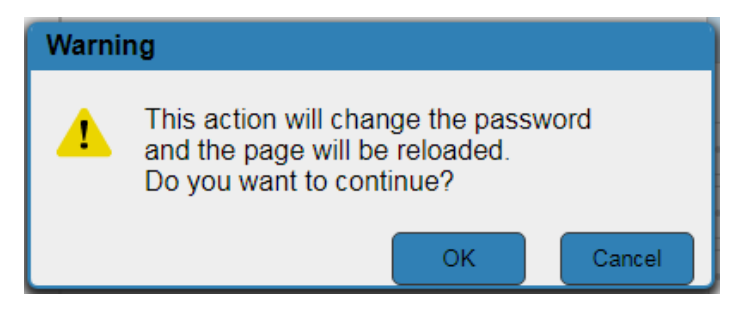

Figure 31: Password Settings Page – Password Warning

9. Click OK. The following message appears.

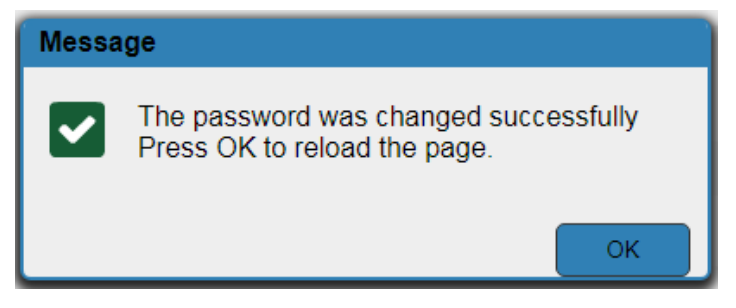

Figure 32: Password Settings Page – Password Change Message

10. Click **OK**.

The web pages are locked **B** X.

## **Viewing the About Page**

The About page lets you view the web page version and Kramer Electronics Ltd details.

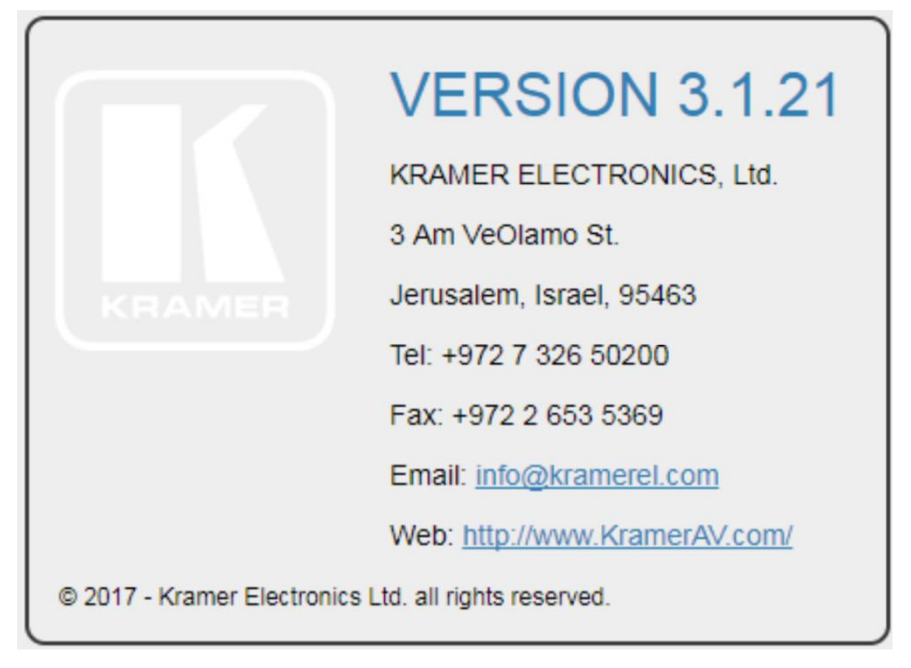

Figure 33: About Page

# **Technical Specifications**

| Input                                                                   | 1 Unbalanced Stereo<br>Audio    | On a 3.5mm mini jack                                                                            |  |
|-------------------------------------------------------------------------|---------------------------------|-------------------------------------------------------------------------------------------------|--|
|                                                                         | 1 Balanced Stereo Audio         | On a 5-pin terminal block (up to +4dBu/10k $\Omega$ )                                           |  |
| Outputs                                                                 | 1 Balanced Stereo Line<br>Level | On a 5-pin terminal block connector                                                             |  |
|                                                                         | 1 Stereo or 1 Mono<br>Speaker   | On a 4-pin large terminal block                                                                 |  |
| Input Sensitivity                                                       |                                 | Full power @ 0.3V (-10dBV)                                                                      |  |
| Amplifier                                                               | Class                           | D                                                                                               |  |
|                                                                         | Output Power:                   | PA-120Z:                                                                                        |  |
|                                                                         |                                 | 2 x 60W @ 4Ω or 8Ω<br>1 x 120W @ 70V or 100V                                                    |  |
|                                                                         |                                 | PA-240Z:                                                                                        |  |
|                                                                         |                                 | 2 x 120W @ 4Ω or 8Ω                                                                             |  |
|                                                                         |                                 | 1 x 240W @ 70V or 100V                                                                          |  |
|                                                                         | Maximum Voltage Gain:           | 26dB SE / 32dB BTL                                                                              |  |
|                                                                         | Dynamic Range                   | 119dB                                                                                           |  |
|                                                                         | Frequency Response              | 20Hz to 20kHz @ +/-1dB                                                                          |  |
|                                                                         | S/N Ratio:                      | >80dB - 10dBV, 20 Hz - 20 kHz                                                                   |  |
|                                                                         | Audio THD + Noise:              | <0.003% @1kHz @ 1W                                                                              |  |
|                                                                         | Audio 2nd Harmonic:             | <0.08% @ 75W @ 4Ω 6.67kHz                                                                       |  |
| Controls                                                                |                                 | Master output volume attenuator, IP and RS-232                                                  |  |
| Power                                                                   | Consumption                     | <b>PA-120Z</b> : 150VA                                                                          |  |
|                                                                         |                                 | <b>PA-240Z</b> : 265VA                                                                          |  |
|                                                                         | Source                          | <b>PA-120Z</b> : Universal mains operational voltage 85VAC - 265VAC                             |  |
|                                                                         |                                 | <b>PA-240Z</b> : Universal mains operational voltage 85VAC - 265VAC (full power at 120V – 230V) |  |
| Total System                                                            |                                 | PA-120Z: 89%                                                                                    |  |
| Efficiency                                                              |                                 | PA-240Z: 90%                                                                                    |  |
| Environmental                                                           | Operating Temperature           | 0° to +40°C (32° to 104°F)                                                                      |  |
| Conditions                                                              | Storage Temperature             | -40° to +70°C (-40° to 158°F)                                                                   |  |
|                                                                         | Humidity                        | 10% to 90%, RHL non-condensing                                                                  |  |
| Regulatory                                                              | Safety                          | CE, UL                                                                                          |  |
| Compliance                                                              | Environmental                   | RoHs, WEEE                                                                                      |  |
| Enclosure                                                               | Size                            | 1/2 19" 1U                                                                                      |  |
|                                                                         | Туре                            | Aluminum                                                                                        |  |
|                                                                         | Cooling                         | Fan Ventilation                                                                                 |  |
| General                                                                 | Net Dimensions                  | 21.5cm x 16.3cm x 4.4cm (8.5" x 6.4" x 1.7")                                                    |  |
|                                                                         | Shipping Dimensions             | 40.5cm x 29.7cm x 9cm (16" x 11.7" x 3.5")                                                      |  |
|                                                                         | Net Weight                      | 0.9kg (2lbs) approx.                                                                            |  |
|                                                                         | Shipping Weight                 | 1.5kg (3.3lbs) approx.                                                                          |  |
| Accessories                                                             | Included                        | power cord                                                                                      |  |
|                                                                         | Optional                        | RK-1 rack adapter                                                                               |  |
| Specifications are subject to change without notice at www.krameray.com |                                 |                                                                                                 |  |

## **Default Communication Parameters**

| RS-232                                 |                                                                                               |
|----------------------------------------|-----------------------------------------------------------------------------------------------|
| Protocol 3000                          |                                                                                               |
| Baud Rate:                             | 115,200                                                                                       |
| Data Bits:                             | 8                                                                                             |
| Stop Bits:                             | 1                                                                                             |
| Parity:                                | None                                                                                          |
| Change the volume of input 2 to -10 DB | #X-AUD-LVL 1,2,-10                                                                            |
| TCP/IP Parameters                      |                                                                                               |
| IP Address:                            | 192.168.1.39                                                                                  |
| Subnet mask:                           | 255.255.000.000                                                                               |
| Default gateway:                       | 192.168.0.1                                                                                   |
| Maximum UDP Connections:               | Unlimited                                                                                     |
| Maximum TCP Connections:               | Unlimited                                                                                     |
| UDP Port #:                            | 50000                                                                                         |
| TCP Port #:                            | 5000                                                                                          |
| Default Username / Password:           | Admin / Admin                                                                                 |
| Full Factory Reset                     |                                                                                               |
| Protocol 3000                          | Excluding ETH: use "#FACTORY" command and use "#RESET" to restore the factory default values. |

# **Protocol 3000**

The **PA-240Z 240W Power Amplifier** can be operated using the Kramer Protocol 3000 serial commands. The command framing varies according to how you interface with the **PA-240Z**.

The following figure displays how the # command is framed using terminal communication software (such as Hercules):

| Security HW-group.com                                                                                                   | - 🗆 X                                                                 |
|----------------------------------------------------------------------------------------------------|-----------------------------------------------------------------------|
| UDP Setup Serial TCP Client TCP Server UDP Test Mode About                                                              |                                                                       |
| Received/Sent data                                                                                                    |                                                                       |
| Mecewarser(daa<br>Connecting to 192.168.110.54<br>Connected to 192.168.110.54<br>≇~01@ OK                               | CCP     Module IP Port     192.158.110.54     5000     Fing           |
|                                                                                                    | ■ NVT disable     Received test data                                  |
| ]                                                                                                    | Redirect to UDP                                                       |
| Send                                                                                                    |                                                                       |
| ## <cr>       ##<cr>       ##          □         HE&gt;           □         HE&gt;           □         HE&gt;</cr></cr> | Send WWU.HW-group.com<br>Send Hercales SETUP stility<br>Version 3.2.8 |

All the examples provided in this section are based on using the K-Config software.

You can enter commands directly using terminal communication software (e.g., Hercules) by connecting a PC to the serial or Ethernet port, depending on your device. To enter  $\overline{CR}$  press the Enter key ( $\overline{LF}$  is also sent but is ignored by the command parser).

Commands sent from various non-Kramer controllers (e.g., Crestron) may require special coding for some characters (such as, /x##). For more information, refer to your controller's documentation.

For more information about Protocol 3000 commands, see:

- <u>Understanding Protocol 3000</u> on page <u>29</u>.
- Kramer Protocol 3000 Syntax on page 31.
- Protocol 3000 Commands on page 32.

## **Understanding Protocol 3000**

Protocol 3000 commands are structured according to the following:

- Command A sequence of ASCII letters (A-Z, a-z and -). A command and its parameters must be separated by at least one space.
- Parameters A sequence of alphanumeric ASCII characters (0-9, A-Z, a-z and some

special characters for specific commands). Parameters are separated by commas.

• **Message string –** Every command entered as part of a message string begins with a message starting character and ends with a message closing character.

A string can contain more than one command. Commands are separated by a pipe (|) character.

- Message starting character:
  - # For host command/query
  - ~ For device response
- Device address K-NET Device ID followed by @ (optional, K-NET only)
- Query sign ? follows some commands to define a query request
- Message closing character:
  - CR Carriage return for host messages (ASCII 13)
  - CR LF Carriage return for device messages (ASCII 13) and line-feed (ASCII 10)
- **Command chain separator character** Multiple commands can be chained in the same string. Each command is delimited by a pipe character (|). When chaining commands, enter the message starting character and the message closing character only at the beginning and end of the string.

Spaces between parameters or command terms are ignored. Commands in the string do not execute until the closing character is entered. A separate response is sent for every command in the chain.

## **Kramer Protocol 3000 Syntax**

The Kramer Protocol 3000 syntax uses the following delimiters:

- CR = Carriage return (ASCII 13 = 0x0D)
- LF = Line feed (ASCII 10 = 0x0A)
- SP = Space (ASCII 32 = 0x20)

Some commands have short name syntax in addition to long name syntax to enable faster typing. The response is always in long syntax.

The Protocol 3000 syntax is in the following format:

Host Message Format:

| Start | Address (optional) | Body    | Delimiter |
|-------|--------------------|---------|-----------|
| #     | Device_id@         | Message | CR        |

• Simple Command – Command string with only one command without addressing:

| Start | Body                                | Delimiter |
|-------|-------------------------------------|-----------|
| #     | Command SP Parameter_1,Parameter_2, | CR        |

• Command String – Formal syntax with command concatenation and addressing:

| Start | Address    | Body                                               | Delimiter |
|-------|------------|----------------------------------------------------|-----------|
| #     | Device_id@ | Command_1 Parameter1_1,Parameter1_2,               | CR        |
|       |            | <b>Command_2</b> <i>Parameter2_1,Parameter2_2,</i> |           |
|       |            | <b>Command_3</b> <i>Parameter3_1,Parameter3_2,</i> |           |

Device Message Format:

| Start | Address (optional) | Body    | Delimiter |
|-------|--------------------|---------|-----------|
| ~     | Device_id@         | Message | CR LF     |

• Device Long Response – Echoing command:

| Start | Address (optional) | Body                              | Delimiter |
|-------|--------------------|-----------------------------------|-----------|
| ~     | Device_id@         | Command SP [Param1,Param2] result | CR LF     |

## **Protocol 3000 Commands**

This section includes the following commands:

- System Commands on page 32.
- <u>Audio Commands</u> on page <u>36</u>.
- <u>Communication Commands</u> on page <u>44</u>.

## **System Commands**

| Command                                                         | Description                                    |  |
|-----------------------------------------------------------------|------------------------------------------------|--|
| #                                                               | Protocol handshaking (system mandatory)        |  |
| BUILD-DATE                                                      | E Get device build date (system mandatory)     |  |
| FACTORY                                                         | Reset to factory default configuration         |  |
| HELP                                                            | Get command list (system mandatory)            |  |
| MODEL                                                           | Get device model (system mandatory)            |  |
| PROT-VER         Get device protocol version (system mandatory) |                                                |  |
| RESET                                                           | Reset device (system mandatory)                |  |
| SN                                                              | Get device serial number (system mandatory)    |  |
| NAME                                                            | Set/get machine (DNS) name (system – Ethernet) |  |

#

| Functions                                                                         |                                          | Permission       | Transparency |  |
|-----------------------------------------------------------------------------------|------------------------------------------|------------------|--------------|--|
| Set:                                                                              | #                                        | End User         | Public       |  |
| Get:                                                                              | -                                        | -                | -            |  |
| Descriptio                                                                        | on                                       | Syntax           |              |  |
| Set:                                                                              | Protocol handshaking                     | <b>#</b> CR      |              |  |
| Get:                                                                              | -                                        | -                |              |  |
| Response                                                                          | <b>;</b>                                 |                  |              |  |
| ~nn@SP <b>O</b>                                                                   | <b>K</b> CR LF                           |                  |              |  |
| Notes                                                                             |                                          |                  |              |  |
| Validates t                                                                       | he Protocol 3000 connection and gets the | e machine number |              |  |
| Step-in master products use this command to identify the availability of a device |                                          |                  |              |  |
| K-Config Example                                                                  |                                          |                  |              |  |
| ₩#″ <b>,0x0</b> Ľ                                                                 |                                          |                  |              |  |

#### **BUILD-DATE**

| Functions                                                                                                    | ;                       | Permission     | Transparency |  |
|----------------------------------------------------------------------------------------------------|-------------------------|----------------|--------------|--|
| Set:                                                                                                    | -                       | -              | -            |  |
| Get:                                                                                                    | BUILD-DATE?             | End User       | Public       |  |
| Descriptio                                                                                                    | on                      | Syntax         |              |  |
| Set:                                                                                                    | -                       | -              |              |  |
| Get:                                                                                                    | Get device build date   | #BUILD-DATE?CR |              |  |
| Response                                                                                                    | •                       |                |              |  |
| ~nn@ <b>BUII</b>                                                                                                    | D-DATESPdateSPtimeCR LF |                |              |  |
| Paramete                                                                                                    | rs                      |                |              |  |
| date – Format: YYYY/MM/DD where YYYY = Year, MM = Month, DD = Day<br>time – Format: hh:mm:ss where hh = hours, mm = minutes, ss = seconds |                         |                |              |  |
| K-Config Example                                                                                                    |                         |                |              |  |
| "#BUILD-DATE?",0x0D                                                                                                    |                         |                |              |  |

## FACTORY

| Functio                                                                                                    | ons                                           | Permission | Transparency |  |
|----------------------------------------------------------------------------------------------------|-----------------------------------------------|------------|--------------|--|
| Set:                                                                                                    | FACTORY                                       | End User   | Public       |  |
| Get:                                                                                                    | -                                             | -          | -            |  |
| Descri                                                                                                    | otion                                         | Syntax     |              |  |
| Set:                                                                                                    | Reset device to factory default configuration | #FACTORYCR |              |  |
| Get:                                                                                                    | -                                             | -          |              |  |
| Respo                                                                                                    | nse                                           |            |              |  |
| ~nn@ <b>f</b>                                                                                                    | ACTORYSPOKCR LF                               |            |              |  |
| Notes                                                                                                    |                                               |            |              |  |
| This command deletes all user data from the device. The deletion can take some time.<br>Your device may require powering off and powering on for the changes to take effect. |                                               |            |              |  |
| K-Config Example                                                                                                    |                                               |            |              |  |
| "#FAC                                                                                                    | TORY",0x0D                                    |            |              |  |

#### HELP

| Functi                                                          | ons                                              | Permission            | Transparency |  |
|-----------------------------------------------------------------|--------------------------------------------------|-----------------------|--------------|--|
| Set:                                                            | -                                                | -                     | -            |  |
| Get:                                                            | HELP                                             | End User              | Public       |  |
| Descri                                                          | ption                                            | Syntax                |              |  |
| Set:                                                            | -                                                | -                     |              |  |
| Get:                                                            | Get command list or help for specific command    | 1. #HELPCR            | _            |  |
|                                                                 |                                                  | 2. #HELPSPCOMM        | IAND_NAMECR  |  |
| Respo                                                           | nse                                              |                       |              |  |
| 1. Mult                                                         | i-line: ~nn@Device available protocol 3000 comm. | ands:CR LF <b>COM</b> | nand,SP      |  |
| 2 Mult                                                          | naCK LF                                          |                       |              |  |
|                                                                 |                                                  |                       |              |  |
| Param                                                           | eters                                            |                       |              |  |
| COMN                                                            | IAND_NAME – name of a specific command           |                       |              |  |
| Notes                                                           |                                                  |                       |              |  |
| To get help for a specific command use: HELPSPCOMMAND_NAMECR_LF |                                                  |                       |              |  |
| K-Config Example                                                |                                                  |                       |              |  |
| "#HEL                                                           | P", 0x0D                                         |                       |              |  |

MODEL

| Functions   |                            | Permission | Transparency |
|-------------|----------------------------|------------|--------------|
| Set:        | -                          | -          | -            |
| Get:        | MODEL?                     | End User   | Public       |
| Description |                            | Syntax     |              |
| Set:        | -                          | -          |              |
| Get:        | Get device model #MODEL?CR |            |              |
| Response    |                            |            |              |
|             |                            |            |              |

~nn@MODELSPmodel\_nameCR LF

Parameters

model\_name – String of up to 16 printable ASCII chars

#### Notes

This command identifies equipment connected to Step-in master products and notifies of identity changes to the connected equipment. The Matrix saves this data in memory to answer REMOTE-INFO requests **K-Config Example** 

"#MODEL?",0x0D

#### **PROT-VER**

| Functions                                  |                                          | Permission   | Transparency |  |  |
|--------------------------------------------|------------------------------------------|--------------|--------------|--|--|
| Set:                                       | -                                        | -            | -            |  |  |
| Get:                                       | PROT-VER?                                | End User     | Public       |  |  |
| Descript                                   | ion                                      | Syntax       |              |  |  |
| Set:                                       | -                                        | -            |              |  |  |
| Get:                                       | Get device protocol version              | #PROT-VER?CR |              |  |  |
| Respons                                    | e                                        |              |              |  |  |
| ~nn@ <b>prc</b>                            | ~nn@ <b>PROT-VER</b> SP3000:versionCR LF |              |              |  |  |
| Paramet                                    | ers                                      |              |              |  |  |
| version - XX.XX where X is a decimal digit |                                          |              |              |  |  |
| K-Config Example                           |                                          |              |              |  |  |
| "#PROT                                     | "#PROT-VER?",0x0D                        |              |              |  |  |

#### RESET

| Functions                                                                                                    |                    | Permission        | Transparency |  |
|----------------------------------------------------------------------------------------------------|--------------------|-------------------|--------------|--|
| Set:                                                                                                    | RESET              | Administrator     | Public       |  |
| Get:                                                                                                    | -                  | -                 | -            |  |
| Description                                                                                                    |                    | Syntax            |              |  |
| Set:                                                                                                    | Reset device       | # <b>reset</b> Cr |              |  |
| Get:                                                                                                    | -                  | -                 |              |  |
| Response                                                                                                    |                    |                   |              |  |
| ~nn@RESET                                                                                                    | SP <b>ok</b> Cr lf |                   |              |  |
| Notes                                                                                                    |                    |                   |              |  |
| To avoid locking the port due to a USB bug in Windows, disconnect USB connections immediately after running this command. If the port was locked, disconnect and reconnect the cable to reopen the port. |                    |                   |              |  |
| K-Config Example                                                                                                    |                    |                   |              |  |
| "#RESET",0x0D                                                                                                    |                    |                   |              |  |

SN

| Functions                                           |                            | Permission      | Transparency |  |  |
|-----------------------------------------------------|----------------------------|-----------------|--------------|--|--|
| Set:                                                | -                          | -               | -            |  |  |
| Get:                                                | SN?                        | End User        | Public       |  |  |
| Descripti                                           | on                         | Syntax          |              |  |  |
| Set:                                                | -                          | -               |              |  |  |
| Get:                                                | Get device serial number   | # <b>SN?</b> CR |              |  |  |
| Response                                            |                            |                 |              |  |  |
| ~nn@ <b>sn</b> S                                    | ~nn@snSPserial_numberCR LF |                 |              |  |  |
| Paramete                                            | ers                        |                 |              |  |  |
| serial_number – 14 decimal digits, factory assigned |                            |                 |              |  |  |
| K-Config Example                                    |                            |                 |              |  |  |
| "#SN?",0                                            | x0D                        |                 |              |  |  |

### NAME

| Eunctions                                                                                                    | <b>`</b>                                                                                                    | Pormission          | Transparonov |  |
|----------------------------------------------------------------------------------------------------|----------------------------------------------------------------------------------------------------|---------------------|--------------|--|
| Tunctions                                                                                                    |                                                                                                    | Fermission          | Папърагенсу  |  |
| Set:                                                                                                    | NAME                                                                                                    | Administrator       | Public       |  |
| Get:                                                                                                    | NAME?                                                                                                    | End User            | Public       |  |
| Descriptio                                                                                                    | on                                                                                                    | Syntax              |              |  |
| Set:                                                                                                    | Set machine (DNS) name                                                                                           | #NAMESPmachine_name | CR           |  |
| Get:                                                                                                    | Get machine (DNS) name                                                                                           | #NAME?CR            |              |  |
| Response                                                                                                    | <b>;</b>                                                                                                    |                     |              |  |
| Set: ~nn@                                                                                                    | NAMESPmachine_nameCR_LF                                                                                          |                     |              |  |
| Get: ~nn@                                                                                                    | NAME?SPmachine_nameCR LF                                                                                         |                     |              |  |
| Paramete                                                                                                    | rs                                                                                                    |                     |              |  |
| machine_<br>beginning                                                                                                    | machine_name – String of up to 15 alpha-numeric characters (can include hyphens but not at the beginning or end) |                     |              |  |
| Notes                                                                                                    | Notes                                                                                                    |                     |              |  |
| The machine name is not the same as the model name. The machine name is used to identify a specific machine or a network in use (with DNS feature on). |                                                                                                    |                     |              |  |
| K-Config Example                                                                                                    |                                                                                                    |                     |              |  |
| Set the DN                                                                                                    | Set the DNS name of the device to "room-442":                                                                    |                     |              |  |
| "#NAME r                                                                                                    | oom-442",0x0D                                                                                                    |                     |              |  |

## **Audio Commands**

| Command       | Description                                                            |
|---------------|------------------------------------------------------------------------|
| AUD-CH-LINK   | Set/get link between speaker configuration and line level output state |
| AUD-CLIP?     | Get clipping status                                                    |
| AUD-FILTER    | Set/get filter/state                                                   |
| AUD-HI-Z      | Get High Z status                                                      |
| AUD-IN-CONF   | Set/get threshold and time                                             |
| AUD-LVL       | Set/get audio level in specific amplifier stage                        |
| AUD-MIX       | Set/get mixer level                                                    |
| AUD-MONO-MODE | Set/get output select state when audio in HI-Z mode only               |
| AUD-SIGNAL?   | Get audio input signal status                                          |
| AUD-STANDBY   | Set/get standby mode/state                                             |
| BALANCE       | Set/get balance level                                                  |
| EQ-FREQ       | Set/get equalizer center                                               |
| EQ-LVL        | Set/get equalization level                                             |
| EQ-Q          | Set/get Q level                                                        |
| MUTE          | Set/get audio mute                                                     |

#### AUD-CH-LINK

| Func                                 | tions                                                                                                    | Permission                  | Transparency     |  |
|--------------------------------------|----------------------------------------------------------------------------------------------------|-----------------------------|------------------|--|
| Set:                                 | AUD-CH-LINK                                                                                                    | End User                    | Public           |  |
| Get                                  | AUD-CH-LINK?                                                                                                    | End User                    | Public           |  |
| Desc                                 | ription                                                                                                    | Syntax                      |                  |  |
| Set:                                 | Set link between speaker configuration and line level output                                                              | #AUD-CH-<br>LINKSPCh1,Ch2,I | LinkStateCR      |  |
| Get:                                 | Get the configuration link state                                                                                          | #AUD-CH-LINK?               | SP <b>Ch1</b> CR |  |
| Resp                                 | onse                                                                                                    |                             |                  |  |
| ~nn@                                 | AUD-CH-LINK                                                                                                    |                             |                  |  |
| Para                                 | neters                                                                                                    |                             |                  |  |
| Ch1 – 1 (Speaker Output)             |                                                                                                    |                             |                  |  |
| Ch2 – 2 (Line Level Output)          |                                                                                                    |                             |                  |  |
| Link                                 | State – 1 (enable), 0 (disable)                                                                                           |                             |                  |  |
| Note                                 | 5                                                                                                    |                             |                  |  |
| Resp                                 | onse if no link – AUD-CH-LINK 1,1,0                                                                                       |                             |                  |  |
| Response if link – AUD-CH-LINK 1,2,1 |                                                                                                    |                             |                  |  |
| K-Config Example                     |                                                                                                    |                             |                  |  |
| Set a<br>" <b>#AU</b>                | Set a link between the speaker output configuration and the line level output configuration:<br>"#AUD-CH-LINK 1,2,1",0x0D |                             |                  |  |

AUD-CLIP?

| Functions                                                                     |                                       | Permission          | Transparency |
|-------------------------------------------------------------------------------|---------------------------------------|---------------------|--------------|
| Set:                                                                          | -                                     | -                   | -            |
| Get                                                                           | AUD-CLIP?                             | End User            | Public       |
| Descriptio                                                                    | 'n                                    | Syntax              |              |
| Set:                                                                          | -                                     | -                   |              |
| Get:                                                                          | Get clipping status                   | #AUD-CLIP?SPChannel | CR           |
| Response                                                                      |                                       |                     |              |
| ~nn@ <b>AUD</b> ·                                                             | -CLIP?SPChannel,ClipStatusCR LF       |                     |              |
| Parameter                                                                     | 'S                                    |                     |              |
| Channel –                                                                     | 1 (Speaker Output), 2 (Line Level Out | put)                |              |
| ClipStatus – 1 (Clipping detected), 0 (Clipping not detected)                 |                                       |                     |              |
| K-Config Example                                                              |                                       |                     |              |
| Get the speaker output channel clipping status:<br><b>##AUD-CLIP? 1",0x0D</b> |                                       |                     |              |

#### AUD-FILTER

| Functions                        |                                                                                                    | Permission                   | Transparency   |  |
|----------------------------------|----------------------------------------------------------------------------------------------------|------------------------------|----------------|--|
| Set:                             | AUD-FILTER                                                                                                    | End User                     | Public         |  |
| Get                              | AUD-FILTER?                                                                                                    | End User                     | Public         |  |
| Descript                         | tion                                                                                                    | Syntax                       |                |  |
| Set:                             | Set filter                                                                                                    | #AUD-FILTER                  | ype,Freq,State |  |
| Get:                             | Get filter state                                                                                                    | #AUD-FILTER?SPChannelCR      |                |  |
| Respons                          | se                                                                                                    |                              |                |  |
| ~nn@AU                           | D-FILTERSPChanne                                                                                                    | I,FilterType,Freq,StateCR LF |                |  |
| Paramet                          | ers                                                                                                    |                              |                |  |
| Channel<br>FilterTyj<br>Freq – F | Channel – 1 (Speaker Output), 2 (Line Level Output)<br>FilterType – Filter type: 0 (High pass filter)<br>Freg – Filter frequency: 0 (T: 10kHz, M: 500Hz, B: 60Hz), 1 (T: 12,5kHz, M: 1kHz, B: 80Hz), 2 (T: 15kHz, M: 15kHz, M: 12,5kHz, M: 1kHz, B: 80Hz), 2 (T: 15kHz, M: 15kHz, M: 12,5kHz, M: 12,5kHz, |                              |                |  |
| M: 1.5k⊢                         | lz, B: 500Hz) <b>, 3</b> (T: 17                                                                                                    | 7.5kHz, M: 2.5kHz, B: 200Hz) |                |  |
| State - 1                        | l (On), <b>0</b> (Off)                                                                                                    |                              |                |  |
| Notes                            | Notes                                                                                                    |                              |                |  |
| T=Treble, M=Middle, B=Bass       |                                                                                                    |                              |                |  |
| K-Config Example                 |                                                                                                    |                              |                |  |
| Set the a " <b>#AUD-I</b>        | Set the audio filter on the speaker output on to high-pass filter, T: 10kHz, M: 500Hz, B: 60Hz:<br><b>"#AUD-FILTER 1,0,0,1",0x0D</b>                                                                                                    |                              |                |  |

#### AUD-HI-Z

| Functio                     | ns                                                                          | Permission                                 | Transparency                   |  |
|-----------------------------|-----------------------------------------------------------------------------|--------------------------------------------|--------------------------------|--|
| Set:                        | AUD-HI-Z                                                                    | End User                                   | Public                         |  |
| Get                         | AUD-HI-Z?                                                                   | End User                                   | Public                         |  |
| Descrip                     | tion                                                                        | Syntax                                     |                                |  |
| Set:                        | Set High Z state                                                            | #AUD-HI-ZCRChannelSPHiZS                   | State,HiZVoltCR                |  |
| Get:                        | Get High Z status                                                           | #AUD-HI-Z?CR                               |                                |  |
| Respon                      | se                                                                          |                                            |                                |  |
| ~nn@Al                      | JD-HI-ZSPChannel,HiZState                                                   | ,HiZVoltCR LF                              |                                |  |
| Parame                      | ters                                                                        |                                            |                                |  |
| Channe<br>HiZState          | I – 1 (Speaker Output), 2 (Lin<br>e – 1 (Hi-Z state high), 0 (Hi-Z          | e Level Output)<br>2 state low)            |                                |  |
| HiZVolt                     | - Hi-Z volt level: 0 (70 Volt),                                             | I (100 Volt), <b>0xff</b> (Ignore). Option | nal, active only in high state |  |
| Notes                       |                                                                             |                                            |                                |  |
| Active of                   | Active only when state is high. Ignore everything else.                     |                                            |                                |  |
| K-Config Example            |                                                                             |                                            |                                |  |
| Set the I<br>" <b>#AUD-</b> | Set the line level output to Hi-Z and 70V:<br><b>"#AUD-HI-Z 2,1,0",0x0D</b> |                                            |                                |  |

#### **AUD-IN-CONF**

| Functions                                                                              |                                                                   | Permission                                               | Transparency                 |  |
|----------------------------------------------------------------------------------------|-------------------------------------------------------------------|----------------------------------------------------------|------------------------------|--|
| Set:                                                                                   | AUD-IN-CONF                                                       | End User                                                 | Public                       |  |
| Get                                                                                    | AUD-IN-CONF?                                                      | End User                                                 | Public                       |  |
| Desc                                                                                   | ription                                                           | Syntax                                                   |                              |  |
| Set:                                                                                   | Set threshold and time to indicate when signal is presents or not | #AUD-IN-CONF<br>SPChannel,ThresholdDbLevel,TrigTimeDelay |                              |  |
| Get:                                                                                   | Get threshold and time                                            | #AUD-IN-CONF?SPCh                                        | annel <sub>CR</sub>          |  |
| Resp                                                                                   | onse                                                              |                                                          |                              |  |
| ~nn@                                                                                   | AUD-IN-CONF                                                       | TrigTimeDelayCR LF                                       |                              |  |
| Para                                                                                   | neters                                                            |                                                          |                              |  |
| Chan                                                                                   | nel – 1 (Speaker Output), 2 (Line Level Output)                   |                                                          |                              |  |
| Three                                                                                  | sholdDbLevel – input level indicating when a sig                  | gnal is not present, range                               | e <b>-100</b> to <b>0</b> dB |  |
| TrigT                                                                                  | TrigTimeDelay – 10 (fixed)                                        |                                                          |                              |  |
| K-Config Example                                                                       |                                                                   |                                                          |                              |  |
| Set the speaker output threshold level and time:<br><b>#AUD-IN-CONF 1,-50,10",0x0D</b> |                                                                   |                                                          |                              |  |

#### AUD-LVL

| Functio                                                                         | ons                                          | Permission                  | Transparency     |  |
|---------------------------------------------------------------------------------|----------------------------------------------|-----------------------------|------------------|--|
| Set:                                                                            | AUD-LVL                                      | End User                    | Public           |  |
| Get:                                                                            | AUD-LVL?                                     | End User                    | Public           |  |
| Descri                                                                          | ption                                        | Syntax                      |                  |  |
| Set:                                                                            | Set volume level                             | #AUD-LVLSPstage,channel,vol | ume,mutebehavior |  |
| Get:                                                                            | Get volume level                             | #AUD-LVL?                   |                  |  |
| Respo                                                                           | nse                                          |                             |                  |  |
| ~nn@A                                                                           | \UD-LVLSP stage,chann                        | el,volume <sub>CR LF</sub>  |                  |  |
| Param                                                                           | eters                                        |                             |                  |  |
| stage -                                                                         | - 1 (For output processing                   | )                           |                  |  |
| channe                                                                          | el – 1 (Speaker Output), 2                   | (Line Level Output)         |                  |  |
| volume                                                                          | e – volume level -80db to                    | 10dB                        |                  |  |
| ++ (                                                                            | Increase current value by 10                 | IB);                        |                  |  |
| (                                                                               | (decrease current value by 1dB)              |                             |                  |  |
| mutebenavior – optional, 1 (changing the volume does not affect the mute state) |                                              |                             |                  |  |
| K-Config Example                                                                |                                              |                             |                  |  |
| Set the                                                                         | Set the speaker output audio level t0 -50dB: |                             |                  |  |
| "#AUD                                                                           | "#AUD-LVL 1,1,-50",0x0D                      |                             |                  |  |

#### AUD-MIX

| Functions                                                                                                    |                           | Permission               | Transparency |  |
|----------------------------------------------------------------------------------------------------|---------------------------|--------------------------|--------------|--|
| Set:                                                                                                    | AUD-MIX                   | End User                 | Public       |  |
| Get:                                                                                                    | AUD-MIX?                  | End User                 | Public       |  |
| Descriptio                                                                                                    | on                        | Syntax                   |              |  |
| Set:                                                                                                    | Set mixer level           | #AUD-MIXSPchannel,knob,l | evelcr       |  |
| Get:                                                                                                    | Get mixer level           | #AUD-MIX?SPchannel,knob  | CR           |  |
| Response                                                                                                    | ;                         |                          |              |  |
| ~nn@AUD                                                                                                    | -MIXSPchannel,knob,levelC | R LF                     |              |  |
| Paramete                                                                                                    | rs                        |                          |              |  |
| <pre>channel – 1 (Speaker Output), 2 (Line Level Output) knob – mixer knob number: 1 (Input 1), 2 (Input 2) level – mixer level: -80 to 10dB</pre> |                           |                          |              |  |
| K-Config Example                                                                                                    |                           |                          |              |  |
| Set the input mixing level of input 2 on the speaker output to -48dB:<br><b>#AUD-MIX 1,2,-48</b> ",0x0D                                            |                           |                          |              |  |

#### AUD-MONO-MODE

| Functio                                                                                                    | ns                                                   | Permission                 | Transparency          |  |
|----------------------------------------------------------------------------------------------------|------------------------------------------------------|----------------------------|-----------------------|--|
| Set:                                                                                                    | AUD-MONO-MODE                                        | End User                   | Public                |  |
| Get                                                                                                    | AUD-MONO-MODE?                                       | End User                   | Public                |  |
| Descrip                                                                                                    | otion                                                | Syntax                     |                       |  |
| Set:                                                                                                    | Set output select state when audio in HI-Z mode only | #AUD-MONO-MODE             | SP <b>MonoMode</b> CR |  |
| Get:                                                                                                    | Get output select state when audio in HI-Z mode only | #AUD-MONO-MODE?            | CR                    |  |
| Response                                                                                                    |                                                      |                            |                       |  |
| ~nn@A                                                                                                    | ~nn@AUD-MONO-MODESPMonoModeCR LF                     |                            |                       |  |
| Parameters                                                                                                    |                                                      |                            |                       |  |
| <b>MonoMode</b> – The mono output mode: <b>0</b> (output is "stereo mix to mono" – both left and right mix to one channel), <b>1</b> (output is "left to mono" – duplicate left channel information to the right and play both) |                                                      |                            |                       |  |
| Notes                                                                                                    |                                                      |                            |                       |  |
| These of                                                                                                    | ommands are active only when the state is HI-Z       | , otherwise an error is re | eturned.              |  |
| To set, the <b>MonoMode</b> parameter must be used.                                                                                                    |                                                      |                            |                       |  |
| K-Config Example                                                                                                    |                                                      |                            |                       |  |
| Set the output to mix to mono:                                                                                                    |                                                      |                            |                       |  |
| "#AUD-                                                                                                    | MONO-MODE 0",0x0D                                    |                            |                       |  |

#### AUD-SIGNAL

| Function                                                                                                    | IS                                 | Permission       | Transparency   |  |
|----------------------------------------------------------------------------------------------------|------------------------------------|------------------|----------------|--|
| Set:                                                                                                    | -                                  | -                | -              |  |
| Get                                                                                                    | AUD-SIGNAL?                        | End User         | Public         |  |
| Descript                                                                                                    | ion                                | Syntax           |                |  |
| Set:                                                                                                    | -                                  | -                |                |  |
| Get:                                                                                                    | Get audio input signal status      | #AUD-SIGNAL?SPin | <b>p_id</b> CR |  |
| Respons                                                                                                    | e                                  |                  |                |  |
| ~nn@AU                                                                                                    | D-SIGNALSPinp_id,statusCR_LF       |                  |                |  |
| Paramet                                                                                                    | ers                                |                  |                |  |
| Inp_id – input number: 1 (Input 1), 2 (Input 2)<br>status – 0 (OFF, no signal), 1 (ON, signal present)                                                             |                                    |                  |                |  |
| Response Triggers                                                                                                    |                                    |                  |                |  |
| After execution, response is sent to the com port from which the Get was received Response is sent to all com ports if audio status state was changed on any input |                                    |                  |                |  |
| K-Config Example                                                                                                    |                                    |                  |                |  |
| get the st<br>" <b>#AUD-S</b>                                                                                                    | atus of input 1:<br>IGNAL? 1",0x0D |                  |                |  |

#### **AUD-STANDBY**

| Functions                |                                                                                                    | Permission      | Transparency    |  |
|--------------------------|----------------------------------------------------------------------------------------------------|-----------------|-----------------|--|
| Set:                     | AUD-STANDBY                                                                                                    | End User        | Public          |  |
| Get                      | AUD-STANDBY?                                                                                                    | End User        | Public          |  |
| Descri                   | ption                                                                                                    | Syntax          |                 |  |
| Set:                     | Set standby mode                                                                                                    | #AUD-STANDBY    | /Mode,TimeDelay |  |
| Get:                     | Get standby mode state                                                                                                    | #AUD-STANDBY?CR |                 |  |
| Respo                    | nse                                                                                                    |                 |                 |  |
| ~nn@ <b>A</b>            | UD-STANDBY                                                                                                    | TimeDelayCR LF  |                 |  |
| Param                    | eters                                                                                                    |                 |                 |  |
| Standb<br>TimeDo         | StandbyMode – 0 (Off), 1 (Delayed, auto mode), 2 (Standby mode)<br>TimeDelay – 5, 10, or 15 (time delay [min] to standby mode) |                 |                 |  |
| Notes                    | Notes                                                                                                    |                 |                 |  |
| Active only in auto mode |                                                                                                    |                 |                 |  |
| K-Config Example         |                                                                                                    |                 |                 |  |
| Set the<br>" <b>#AUD</b> | Set the standby delay time to 10 minutes:<br><b>##AUD-STANDBY 1,10",0x0D</b>                                                   |                 |                 |  |

#### BALANCE

| Functions        |                                                     | Permission                      | Transparency                |  |
|------------------|-----------------------------------------------------|---------------------------------|-----------------------------|--|
| Set:             | BALANCE                                             | End User                        | Public                      |  |
| Get:             | BALANCE?                                            | End User                        | Public                      |  |
| Descript         | ion                                                 | Syntax                          |                             |  |
| Set:             | Set balance level                                   | #BALANCE                        | ncelevelCR                  |  |
| Get:             | Get balance level                                   | <b>#BALANCE?</b> SPchannelCR    |                             |  |
| Response         |                                                     |                                 |                             |  |
| ~nn@BA           | ~nn@BALANCESPchannel,balance_levelCR_LF             |                                 |                             |  |
| Paramet          | Parameters                                          |                                 |                             |  |
| channel          | - 1 (Speaker output), 2 (Line le                    | evel output)                    |                             |  |
| balancel         | <b>evel</b> – <b>-15</b> to <b>+15</b> (audio param | eter in Kramer units, minus sig | n precedes negative values) |  |
|                  | ++ (increase current va                             | alue)                           |                             |  |
|                  | (decrease current value)                            |                                 |                             |  |
| K-Config Example |                                                     |                                 |                             |  |
| Set the s        | peaker output balance to +12:                       |                                 |                             |  |
| "#BALA           | NCE 1,12",0x0D                                      |                                 |                             |  |

#### **EQ-FREQ**

| Functio                    | ns                                                                        | Permission                              | Transparency                                |  |
|----------------------------|---------------------------------------------------------------------------|-----------------------------------------|---------------------------------------------|--|
| Set:                       | EQ-FREQ                                                                   | End User                                | Public                                      |  |
| Get                        | EQ-FREQ?                                                                  | End User                                | Public                                      |  |
| Descrip                    | tion                                                                      | Syntax                                  |                                             |  |
| Set:                       | Set equalizer frequency                                                   | #EQ-FREQSPStage,Channel,                | EqType,EqFreqCR                             |  |
| Get:                       | Get equalizer frequency                                                   | #EQ-FREQ?                               | I,EqType <sup>CR</sup>                      |  |
| Respon                     | se                                                                        |                                         |                                             |  |
| ~nn@ <b>EC</b>             | Q-FREQSPStage,Channel,E                                                   | qType,EqFreqCR LF                       |                                             |  |
| Parame                     | ters                                                                      |                                         |                                             |  |
| Stage –<br>Channe          | Stage – 1 (Output)<br>Channel – 1 (Speaker output), 2 (Line Level Output) |                                         |                                             |  |
| EaFrea                     | -0 (Bass), T (Middle), Z (Tre<br>-0 (T: 10kHz, M: 500Hz, B:               | 60Hz). <b>1</b> (T: 12.5kHz. M: 1kHz. E | 3: 80Hz), <b>2</b> (T: 15kHz, M: 1.5kHz, B: |  |
| 500Hz),                    | <b>3</b> (T: 17.5kHz, M: 2.5kHz, B                                        | 200Hz)                                  |                                             |  |
| Notes                      |                                                                           | ,<br>                                   |                                             |  |
| T=Trebl                    | T=Treble, M=Middle, B=Bass                                                |                                         |                                             |  |
| K-Confi                    | g Example                                                                 |                                         |                                             |  |
| Set spea<br>" <b>#EQ-F</b> | aker output equalizer frequen REQ 1,1,0,3",0x0D                           | cy on the bass to 200Hz:                |                                             |  |

#### EQ-LVL

| Function                                                                                                    | าร                                                                        | Permission              | Transparency           |
|----------------------------------------------------------------------------------------------------|---------------------------------------------------------------------------|-------------------------|------------------------|
| Set:                                                                                                    | EQ-LVL                                                                    | End User                | Public                 |
| Get:                                                                                                    | EQ-LVL?                                                                   | End User                | Public                 |
| Descript                                                                                                    | tion                                                                      | Syntax                  |                        |
| Set:                                                                                                    | Set equalization level                                                    | #EQ-LVLSPStage,Channel, | EqType,Level           |
| Get :                                                                                                    | Get equalization level                                                    | #EQ-LVL?SPStage,Channe  | I,EqType <sup>CR</sup> |
| Response                                                                                                    |                                                                           |                         |                        |
| ~nn@EC                                                                                                    | Q-LVLS <b>₽tage,Channel,EqType</b> ,                                      | Levelcr lf              |                        |
| Parameters                                                                                                    |                                                                           |                         |                        |
| Stage – 1 (Output processing)<br>Channel – 1 (Speaker output), 2 (Line level output)<br>EqType – 0 (Bass), 1 (Middle), 2 (Treble)<br>Level –equalizer level |                                                                           |                         |                        |
| K-Config Example                                                                                                    |                                                                           |                         |                        |
| Set Bass<br>" <b>#EQ-LV</b>                                                                                                    | Set Bass EQ level of the speaker output to 12:<br>"#EQ-LVL 1,1,0,12",0x0D |                         |                        |

#### EQ-Q

| Functions        |                                                  | Permission                | Transparency |  |  |
|------------------|--------------------------------------------------|---------------------------|--------------|--|--|
| Set:             | EQ-Q                                             | End User                  | Public       |  |  |
| Get              | EQ-Q?                                            | End User                  | Public       |  |  |
| Descriptio       | on                                               | Syntax                    |              |  |  |
| Set:             | Set Q level                                      | #EQ-QSPChannel,EqType,Q_I | evelCR       |  |  |
| Get:             | Get Q level                                      | #EQ-Q?SPChannel,EqTypeCR  |              |  |  |
| Response         | ;                                                |                           |              |  |  |
| ~nn@EQ-          | QSPChannel,EqType,C                              | Levelcr lf                |              |  |  |
| Parameter        | rs                                               |                           |              |  |  |
| Channel -        | – 1 (Speaker output), 2 (                        | Line level output)        |              |  |  |
| EqType –         | 0 (Bass), 1 (Middle), 2 (                        | Treble)                   |              |  |  |
| Q_level -        | <b>Q_level</b> – <b>0</b> to <b>15</b> (Q level) |                           |              |  |  |
| K-Config Example |                                                  |                           |              |  |  |
| Set the line     | e level output treble Q le                       | vel to 8:                 |              |  |  |
| "#EQ-Q 2,8",0x0D |                                                  |                           |              |  |  |

#### MUTE

| Functions                   |                                           | Permission            | Transparency |
|-----------------------------|-------------------------------------------|-----------------------|--------------|
| Set:                        | MUTE                                      | End User              | Public       |
| Get:                        | MUTE?                                     | End User              | Public       |
| Descriptio                  | on                                        | Syntax                |              |
| Set:                        | Set audio mute                            | #MUTESPchannel,mute_m | odeCR        |
| Get:                        | Get audio mute                            | #MUTE?SPchannelCR     |              |
| Response                    |                                           |                       |              |
| ~nn@MU                      | TESPchannel,mute_mode                     | LF                    |              |
| Paramete                    | rs                                        |                       |              |
| channel –                   | 1 (Speaker output), 2 (Line lev           | el output)            |              |
| mute_mo                     | <b>de</b> – <b>0</b> (Off), <b>1</b> (On) |                       |              |
| K-Config Example            |                                           |                       |              |
| Set speaker output to mute: |                                           |                       |              |
| "#MUTE 1                    | "#MUTE 1,1",0x0D                          |                       |              |

## **Communication Commands**

| Command  | Description                    |
|----------|--------------------------------|
| ETH-PORT | Set/get Ethernet port protocol |
| NET-DHCP | Set/get DHCP mode              |
| NET-GATE | Set/get gateway IP             |
| NET-IP   | Set/get IP address             |
| NET-MAC  | Get MAC address                |
| NET-MASK | Set/get subnet mask            |

#### **ETH-PORT**

| Functio                                                         | ns                                         | Permission            | Transparency     |  |
|-----------------------------------------------------------------|--------------------------------------------|-----------------------|------------------|--|
| Set:                                                            | ETH-PORT                                   | Administrator         | Public           |  |
| Get:                                                            | ETH-PORT?                                  | End User              | Public           |  |
| Descrip                                                         | tion                                       | Syntax                |                  |  |
| Set:                                                            | Set Ethernet port protocol                 | #ETH-PORTSPportType,E | <b>THPort</b> CR |  |
| Get:                                                            | Get Ethernet port protocol                 | #ETH-PORT?SPportType  | CR               |  |
| Respon                                                          | se                                         |                       |                  |  |
| ~nn@ <b>ET</b>                                                  | H-PORTSPportType,ETHPortCR LF              |                       |                  |  |
| Parame                                                          | ters                                       |                       |                  |  |
| portTyp                                                         | portType – 0 (TCP), 1 (UDP)                |                       |                  |  |
| ETHPort – 0-65534 (TCP / UDP port number)                       |                                            |                       |                  |  |
| Notes                                                           |                                            |                       |                  |  |
| If the po                                                       | rt number you enter is already in use, an  | error is returned.    |                  |  |
| The port                                                        | number must be within the following range  | ge: 2000-(2^16-1).    |                  |  |
| UDP port 50001 and TCP port 5001 are reserved for internal use. |                                            |                       |                  |  |
| K-Config Example                                                |                                            |                       |                  |  |
| Set the I                                                       | Ethernet port protocol for TCP to port 124 | 57:                   |                  |  |
| "#ETH-                                                          | PORT 0,12457",0x0D                         |                       |                  |  |

#### **NET-DHCP**

| Functions                                                                                                    |                | Permission        | Transparency |  |
|----------------------------------------------------------------------------------------------------|----------------|-------------------|--------------|--|
| Set:                                                                                                    | NET-DHCP       | Administrator     | Public       |  |
| Get:                                                                                                    | NET-DHCP?      | End User          | Public       |  |
| Description                                                                                                    | 1              | Syntax            |              |  |
| Set:                                                                                                    | Set DHCP mode  | #NET-DHCPSPmodeCR |              |  |
| Get:                                                                                                    | Get DHCP mode  | #NET-DHCP?CR      |              |  |
| Response                                                                                                    |                |                   |              |  |
| ~nn@ <b>NET-E</b>                                                                                                    | HCPSPmodeCR LF |                   |              |  |
| Parameters                                                                                                    | Parameters     |                   |              |  |
| <b>mode</b> – 0 (do not use DHCP. Use the IP address set by the factory or the NET-IP command), 1 (try to use DHCP. If unavailable, use the IP address set by the factory or the NET-IP command) |                |                   |              |  |
| Notes                                                                                                    | Notes          |                   |              |  |

Connecting Ethernet to devices with DHCP may take more time in some networks.

To connect with a randomly assigned IP by DHCP, specify the device DNS name (if available) using the NAME command. You can also get an assigned IP by direct connection to USB or RS-232 protocol port if available. Consult your network administrator for correct settings.

#### K-Config Example

Enable DHCP mode, if available:
"#NET-DHCP 1",0x0D

#### NET-GATE

| Functions                                                                                                    |                                       | Permission                   | Transparency |
|----------------------------------------------------------------------------------------------------|---------------------------------------|------------------------------|--------------|
| Set:                                                                                                    | NET-GATE                              | Administrator                | Public       |
| Get:                                                                                                    | NET-GATE?                             | End User                     | Public       |
| Descriptior                                                                                                    | ı                                     | Syntax                       |              |
| Set:                                                                                                    | Set gateway IP                        | #NET-GATESPip_addressCi      | R            |
| Get:                                                                                                    | Get gateway IP                        | #NET-GATE?CR                 |              |
| Response                                                                                                    |                                       |                              |              |
| ~nn@NET-GATESPip_addressCR LF                                                                                                    |                                       |                              |              |
| Parameters                                                                                                    | Parameters                            |                              |              |
| ip_address                                                                                                    | - gateway IP address, in the features | ollowing format: xxx.xxx.xxx | . xxx        |
| Notes                                                                                                    |                                       |                              |              |
| A network gateway connects the device via another network, possibly over the Internet. Be careful of security problems. Consult your network administrator for correct settings. |                                       |                              |              |
| K-Config E                                                                                                    | K-Config Example                      |                              |              |
| Set the gate                                                                                                    | way IP address to 192.168.0.1         |                              |              |

"#NET-GATE 192.168.000.001",0x0D

**NET-IP** 

| Functions                           |                                     | Permission            | Transparency |
|-------------------------------------|-------------------------------------|-----------------------|--------------|
| Set:                                | NET-IP                              | Administrator         | Public       |
| Get:                                | NET-IP?                             | End User              | Public       |
| Description                         | n                                   | Syntax                |              |
| Set:                                | Set IP address                      | #NET-IPSPip_addressCR |              |
| Get:                                | Get IP address                      | #NET-IP?CR            |              |
| Response                            |                                     |                       |              |
| ~nn@NET-IPSPip_addressCR LF         |                                     |                       |              |
| Parameters                          |                                     |                       |              |
| ip_address                          | IP address, in the following for    | mat: xxx.xxx.xxx.xxx  |              |
| Notes                               |                                     |                       |              |
| Consult you                         | ir network administrator for correc | ct settings.          |              |
| K-Config Example                    |                                     |                       |              |
| Set the IP address to 192.168.1.39: |                                     |                       |              |
| "#NET-IP                            | 192.168.001.039",0x0D               |                       |              |

### NET-MAC

| Functions                                                                        |                 | Permission  | Transparency |
|----------------------------------------------------------------------------------|-----------------|-------------|--------------|
| Set:                                                                             | -               | -           | -            |
| Get:                                                                             | NET-MAC?        | End User    | Public       |
| Description Syntax                                                               |                 | Syntax      |              |
| Set:                                                                             | -               | -           |              |
| Get:                                                                             | Get MAC address | #NET-MAC?CR |              |
| Response                                                                         |                 |             |              |
| ~nn@NET-MACSPmac_addressCR LF                                                    |                 |             |              |
| Parameter                                                                        | Parameters      |             |              |
| mac_address – unique MAC address. Format: XX-XX-XX-XX-XX-XX where x is hex digit |                 |             |              |
| K-Config Example                                                                 |                 |             |              |
| "#NET-MAC?", 0x0D                                                                |                 |             |              |

#### **NET-MASK**

| Functions                                               |                                      | Permission                 | Transparency |
|---------------------------------------------------------|--------------------------------------|----------------------------|--------------|
| Set:                                                    | NET-MASK                             | Administrator              | Public       |
| Get:                                                    | NET-MASK?                            | End User                   | Public       |
| Descriptio                                              | n                                    | Syntax                     |              |
| Set:                                                    | Set subnet mask                      | #NET-MASKSPnet_maskC       | 3            |
| Get:                                                    | Get subnet mask                      | #NET-MASK?CR               |              |
| Response                                                |                                      |                            |              |
| ~nn@NET-MASKSPnet_maskCR LF                             |                                      |                            |              |
| Parameters                                              |                                      |                            |              |
| net_mask                                                | – format: xxx.xxx.xxx.xxx            |                            |              |
| Response                                                | Triggers                             |                            |              |
| The subne                                               | t mask limits the Ethernet connectio | n within the local network |              |
| Consult your network administrator for correct settings |                                      |                            |              |
| K-Config Example                                        |                                      |                            |              |
| Set the subnet mask to 255.255.0.0:                     |                                      |                            |              |
| "#NET-MA                                                | SK 255.255.000.000",0x0D             |                            |              |

The warranty obligations of Kramer Electronics Inc. ("Kramer Electronics") for this product are limited to the terms set forth below:

#### What is Covered

This limited warranty covers defects in materials and workmanship in this product.

#### What is Not Covered

This limited warranty does not cover any damage, deterioration or malfunction resulting from any alteration, modification, improper or unreasonable use or maintenance, misuse, abuse, accident, neglect, exposure to excess moisture, fire, improper packing and shipping (such claims must be presented to the carrier), lightning, power surges, or other acts of nature. This limited warranty does not cover any damage, deterioration or malfunction resulting from the installation or removal of this product from any installation, any unauthorized tampering with this product, any repairs attempted by anyone unauthorized by Kramer Electronics to make such repairs, or any other cause which does not relate directly to a defect in materials and/or workmanship of this product. This limited warranty does not cover cartons, equipment enclosures, cables or accessories used in conjunction with this product.

Without limiting any other exclusion herein, Kramer Electronics does not warrant that the product covered hereby, including, without limitation, the technology and/or integrated circuit(s) included in the product, will not become obsolete or that such items are or will remain compatible with any other product or technology with which the product may be used.

#### How Long this Coverage Lasts

The standard limited warranty for Kramer products is seven (7) years from the date of original purchase, with the following exceptions:

- All Kramer VIA hardware products are covered by a standard three (3) year warranty for the VIA hardware and a standard three (3) year warranty for firmware and software updates; all Kramer VIA accessories, adapters, tags, and dongles are covered by a standard one (1) year warranty.
- Kramer fiber optic cables, adapter-size fiber optic extenders, pluggable optical modules, active cables, cable retractors, ring mounted adapters, portable power chargers, Kramer speakers, and Kramer touch panels are covered by a standard one (1) year warranty. Kramer 7-inch touch panels purchased on or after April 1st, 2020 are covered by a standard two (2) year warranty.
- 3. All Kramer Calibre products, all Kramer Minicom digital signage products, all HighSecLabs products, all streaming, and all wireless products are covered by a standard three (3) year warranty.
- 4. All Sierra Video MultiViewers are covered by a standard five (5) year warranty.
- 5. Sierra switchers & control panels are covered by a standard seven (7) year warranty (excluding power supplies and fans that are covered for three (3) years).
- 6. K-Touch software is covered by a standard one (1) year warranty for software updates.
- 7. All Kramer passive cables are covered by a lifetime warranty.

#### Who is Covered

Only the original purchaser of this product is covered under this limited warranty. This limited warranty is not transferable to subsequent purchasers or owners of this product.

#### What Kramer Electronics Will Do

Kramer Electronics will, at its sole option, provide one of the following three remedies to whatever extent it shall deem necessary to satisfy a proper claim under this limited warranty:

- 1. Elect to repair or facilitate the repair of any defective parts within a reasonable period of time, free of any charge for the necessary parts and labor to complete the repair and restore this product to its proper operating condition. Kramer Electronics will also pay the shipping costs necessary to return this product once the repair is complete.
- Replace this product with a direct replacement or with a similar product deemed by Kramer Electronics to perform substantially the same function as the original product. If a direct or similar replacement product is supplied, the original product's end warranty date remains unchanged and is transferred to the replacement product.
- 3. Issue a refund of the original purchase price less depreciation to be determined based on the age of the product at the time remedy is sought under this limited warranty.

#### What Kramer Electronics Will Not Do Under This Limited Warranty

If this product is returned to Kramer Electronics or the authorized dealer from which it was purchased or any other party authorized to repair Kramer Electronics products, this product must be insured during shipment, with the insurance and shipping charges prepaid by you. If this product is returned uninsured, you assume all risks of loss or damage during shipment. Kramer Electronics will not be responsible for any costs related to the removal or re-installation of this product from or into any installation. Kramer Electronics will not be responsible for any setting up this product, any adjustment of user controls or any programming required for a specific installation of this product.

#### How to Obtain a Remedy Under This Limited Warranty

To obtain a remedy under this limited warranty, you must contact either the authorized Kramer Electronics reseller from whom you purchased this product or the Kramer Electronics office nearest you. For a list of authorized Kramer Electronics resellers and/or Kramer Electronics authorized service providers, visit our web site at www.kramerav.com or contact the Kramer Electronics office nearest you.

In order to pursue any remedy under this limited warranty, you must possess an original, dated receipt as proof of purchase from an authorized Kramer Electronics reseller. If this product is returned under this limited warranty, a return authorization number, obtained from Kramer Electronics, will be required (RMA number). You may also be directed to an authorized reseller or a person authorized by Kramer Electronics to repair the product.

If it is decided that this product should be returned directly to Kramer Electronics, this product should be properly packed, preferably in the original carton, for shipping. Cartons not bearing a return authorization number will be refused.

#### Limitation of Liability

THE MAXIMUM LIABILITY OF KRAMER ELECTRONICS UNDER THIS LIMITED WARRANTY SHALL NOT EXCEED THE ACTUAL PURCHASE PRICE PAID FOR THE PRODUCT. TO THE MAXIMUM EXTENT PERMITTED BY LAW, KRAMER ELECTRONICS IS NOT RESPONSIBLE FOR DIRECT, SPECIAL, INCIDENTAL OR CONSEQUENTIAL DAMAGES RESULTING FROM ANY BREACH OF WARRANTY OR CONDITION, OR UNDER ANY OTHER LEGAL THEORY. Some countries, districts or states do not allow the exclusion or limitation of relief, special, incidental, consequential or indirect damages, or the limitation of liability to specified amounts, so the above limitations or exclusions may not apply to you.

#### Exclusive Remedy

TO THE MAXIMUM EXTENT PERMITTED BY LAW, THIS LIMITED WARRANTY AND THE REMEDIES SET FORTH ABOVE ARE EXCLUSIVE AND IN LIEU OF ALL OTHER WARRANTIES, REMEDIES AND CONDITIONS, WHETHER ORAL OR WRITTEN, EXPRESS OR IMPLIED. TO THE MAXIMUM EXTENT PERMITTED BY LAW, KRAMER ELECTRONICS SPECIFICALLY DISCLAIMS ANY AND ALL IMPLIED WARRANTIES, INCLUDING, WITHOUT LIMITATION, WARRANTIES OF MERCHANTABILITY AND FITNESS FOR A PARTICULAR PURPOSE. IF KRAMER ELECTRONICS CANNOT LAWFULLY DISCLAIM OR EXCLUDE IMPLIED WARRANTIES UNDER APPLICABLE LAW, THEN ALL IMPLIED WARRANTIES COVERING THIS PRODUCT, INCLUDING WARRANTIES OF MERCHANTABILITY AND FITNESS FOR A PARTICULAR PURPOSE, SHALL APPLY TO THIS PRODUCT AS PROVIDED UNDER APPLICABLE LAW. IF ANY PRODUCT TO WHICH THIS LIMITED WARRANTY APPLIES IS A "CONSUMER PRODUCT" UNDER THE MAGNUSON-MOSS WARRANTY ACT (15 U.S.C.A. §2301, ET SEQ.) OR OTHER APPLICABLE LAW, THE FOREGOING DISCLAIMER OF IMPLIED WARRANTIES SHALL NOT APPLY TO YOU, AND ALL IMPLIED WARRANTIES ON THIS PRODUCT, INCLUDING WARRANTIES OF MERCHANTABILITY AND FITNESS FOR THE PARTICULAR PURPOSE, SHALL APPLY AS PROVIDED UNDER THE PARTICULAR PURPOSE, SHALL APPLY AS PROVIDED WARRANTIES SHALL NOT APPLY TO YOU, AND

#### Other Conditions

This limited warranty gives you specific legal rights, and you may have other rights which vary from country to country or state to state. This limited warranty is void if (i) the label bearing the serial number of this product has been removed or defaced, (ii) the product is not distributed by Kramer Electronics or (iii) this product is not purchased from an authorized Kramer Electronics reseller. If you are unsure whether a reseller is an authorized Kramer Electronics reseller, visit our web site at www.kramerav.com or contact a Kramer Electronics of fice from the list at the end of this document. Your rights under this limited warranty are not diminished if you do not complete and return the product registration form or complete and submit the online product registration form. Kramer Electronics thanks you for purchasing a Kramer Electronics product. We hope it will give you years of satisfaction.

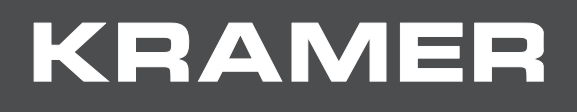

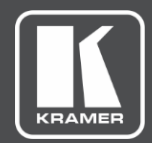

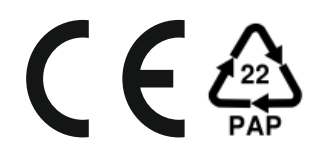

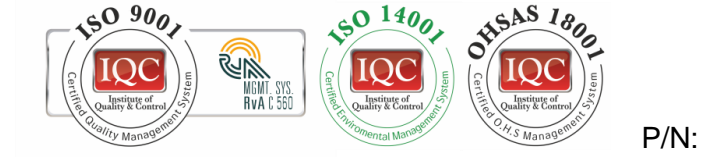

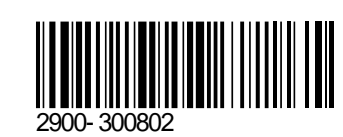

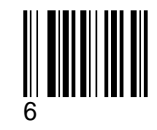

Rev:

## SAFETY WARNING

Disconnect the unit from the power supply before opening and servicing

For the latest information on our products and a list of Kramer distributors, visit our Web site where updates to this user manual may be found.

We welcome your questions, comments, and feedback.